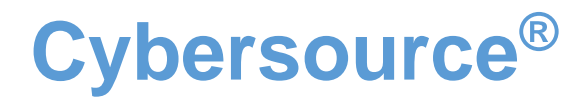

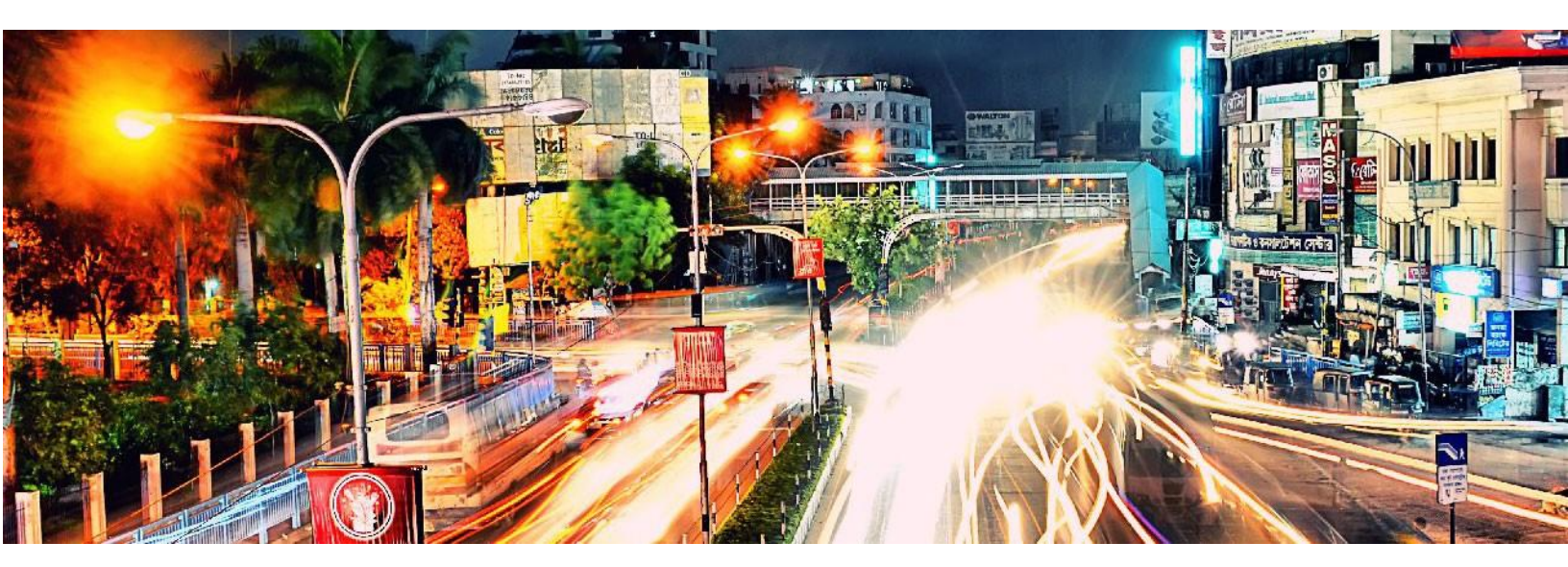

Global Payment Management for Adobe Commerce User Guide October 2023

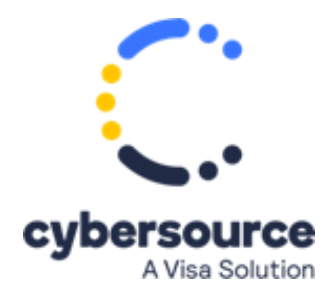

# Table of Contents

| С | opyri | ght: . |                                          | 5  |
|---|-------|--------|------------------------------------------|----|
| Ν | etwo  | rk Ca  | ıpability                                | 5  |
| 1 | V     | ersio  | n History                                | 6  |
| 2 | In    | trodu  | uction                                   | 7  |
|   | 2.1   | Payr   | ment Tokenization with Secure Acceptance | 7  |
|   | 2.2   | Crec   | dit Card Services                        | 8  |
|   | 2.3   | Frau   | ıd Management                            | 8  |
|   | 2.4   | Acco   | ount Takeover Protection                 | 8  |
|   | 2.5   | Paye   | er Authentication (3D Secure)            | 8  |
|   | 2.6   | Pay    | Pal1                                     | 10 |
|   | 2.7   | Pay    | Pal Credit1                              | 1  |
|   | 2.8   | Elec   | tronic Check (e-Check)1                  | 1  |
|   | 2.9   | Onli   | ne Bank Transfers                        | 1  |
|   | 2.10  | Tax    | Calculation1                             | 1  |
|   | 2.11  | Deli   | very Address Verification1               | 12 |
|   | 2.12  | Click  | < to Pay1                                | 12 |
|   | 2.13  | Klar   | na1                                      | 12 |
|   | 2.14  | Goo    | gle Pay1                                 | 12 |
| 3 | Cy    | ybers  | ource Configuration1                     | 12 |
|   | 3.1.  | Secu   | re Acceptance Configuration1             | 12 |
|   | 3.    | 1.1    | Create New Profile1                      | 13 |
|   | 3.    | 1.2    | General Settings 1                       | 4  |
|   | 3.    | 1.3    | Payment Settings1                        | ٤5 |
|   | 3.    | 1.4    | Security1                                | 16 |
|   | 3.    | 1.5    | Payment Form1                            | 17 |
|   | 3.    | 1.6    | Notifications1                           | 18 |
|   | 3.    | 1.7    | Customer Response1                       | 19 |
|   | 3.    | 1.8    | Branding2                                | 20 |
|   | 3.2   | Frau   | ıd Management2                           | 21 |
|   | 3.    | 2.1    | Orders2                                  | 22 |
|   | 3.    | 2.2    | Refunds2                                 | 22 |
|   | 3.    | 2.3    | Custom Fields                            | 22 |

|   | 3.3 Sec  | urity Credentials                         | 24 |
|---|----------|-------------------------------------------|----|
|   | 3.3.1    | Create a SOAP Toolkit Key                 | 24 |
|   | 3.3.2    | Create a REST API Key                     | 25 |
|   | 3.3.3    | Create a Report Download User             |    |
|   | 3.4 Bac  | kend Setup                                |    |
| 4 | Adobe    | e Commerce Backend Configuration Settings |    |
|   | 4.1 Ger  | neral Settings                            | 30 |
|   | 4.1.1    | WebService Configuration                  |    |
|   | 4.1.2    | Device Fingerprint                        | 32 |
|   | 4.1.3    | Delivery Address Verification Service     | 32 |
|   | 4.2 Cre  | dit Card                                  |    |
|   | 4.2.1    | Strong Customer Authentication            | 35 |
|   | 4.2.2    | Credit Card Settings                      |    |
|   | 4.2.3    | Payer Authentication                      |    |
|   | 4.2.4    | Checkout API Profile                      | 40 |
|   | 4.2.5    | Hosted Checkout Profile                   |    |
|   | 4.2.6    | Save Card for Later Service               | 42 |
|   | 4.2.7    | reCAPTCHA                                 | 43 |
|   | 4.3 Elec | ctronic Check (e-Check)                   | 44 |
|   | 4.3.1    | Payment Event Types                       | 44 |
|   | 4.3.2    | Testing                                   | 45 |
|   | 4.4 Fra  | ud Management                             |    |
|   | 4.5 App  | ble Pay                                   |    |
|   | 4.5.1    | Create a Merchant ID                      | 49 |
|   | 4.5.2    | Creating Payment Processing Certificate   | 51 |
|   | 4.5.3    | Domain Validation                         | 52 |
|   | 4.5.4    | Creating Merchant Identity Certificate    | 53 |
|   | 4.5.5    | Extension Configuration                   | 54 |
|   | 4.6 Clic | k to Pay                                  | 55 |
|   | 4.7 Goo  | ogle Pay                                  | 56 |
|   | 4.8 Acc  | ount Updater                              | 57 |
|   | 4.9 ALT  | Payments                                  | 58 |
|   | 4.9.1    | PayPal                                    |    |

|   | 4    | .9.2    | Klarna                                  |
|---|------|---------|-----------------------------------------|
|   | 4    | .9.3    | Bank Transfer                           |
|   | 4    | .9.4    | WeChat Pay                              |
|   | 4.10 | ) Taxes | s                                       |
|   | 4    | .10.1   | Product Tax Classes                     |
|   | 4    | .10.2   | . Cybersource Tax Services Settings72   |
|   | 4.11 | Trans   | sactional Emails                        |
|   | 4.12 | 2 Cron  | Settings                                |
| 5 | Р    | aymer   | nt UX76                                 |
|   | 5.1  | Using   | g Iframe Mode                           |
|   | 5.2  | Using   | g Redirect Mode                         |
|   | 5.3  | Toke    | ns                                      |
|   | 5    | .3.1    | Saving a Card79                         |
|   | 5    | .3.2    | Adobe Commerce Tokens                   |
|   | 5    | .3.3    | Paying with Tokens                      |
|   | 5.4  | Apple   | e Pay                                   |
|   | 5.5  | Multi   | i-shipping feature                      |
|   | 5.6  | Node    | e Implementation                        |
| 6 | A    | dminis  | stration Use                            |
|   | 6.1  | Captu   | uring Funds for Authorized Transactions |
|   | 6.2  | Canc    | eling Authorized Transactions           |
|   | 6.3  | Refu    | nding a Captured Order                  |
|   | 6.4  | Creat   | ting an order in the Admin              |
| 7 | В    | est Se  | curity Practices                        |
| 8 | A    | ppend   | lix                                     |
|   | 8.1  | Cybe    | rsource Documentation                   |
|   | 8.2  | Supp    | ort                                     |

## Copyright

© 2023 Cybersource Corporation. All rights reserved. Cybersource Corporation (including its subsidiaries, "Cybersource") furnishes this document and the software and/or code described in this document under the applicable agreement between the reader of this document ("You") and Cybersource ("Agreement"). You may use this document and/or software and/or code only in accordance with the terms of the Agreement, except as expressly set forth in the Agreement, the information contained in this document is subject to change without notice and therefore should not be interpreted in any way as a guarantee or warranty by Cybersource. Cybersource assumes no responsibility or liability for any errors that may appear in this document. The copyrighted software and/or code that accompanies this document is licensed to you for use only in strict accordance with the Agreement. You should read the Agreement carefully before using the software and/or code. Except as permitted by the Agreement, you may not reproduce any part of this document, store this document in a retrieval system or transmit this document in any form or by any means, electronic, mechanical, recording or otherwise without the prior written consent of Cybersource.

## Network Capability

By accepting this document, you acknowledge and accept that you are responsible for and assume liability for the functionality, maintenance and availability of your software and network. At all times, it is your responsibility to ensure the accuracy, technical sufficiency and functionality of your software, network, plug-ins, configurations, applications, code, application program interfaces (APIs), software development kits and all other technology ("Your Network"). You are responsible for Your Network's ability to use and/or access the Cybersource network, any Cybersource API and receive the benefit of Cybersource's services. You are responsible for all costs, fees, expenses and liabilities associated with Your Network's ability to access and interface with the Cybersource network and receive the benefit of Cybersource's services. Cybersource will not be responsible or liable for loss or costs associated with or that results from Your Network's inability to connect to or process transactions on the Cybersource network

## 1 Version History

### 1. Magento Cybersource 3.5.6

Compatible with Magento: 2.4.6p2, 2.4.6p1, 2.4.6, 2.4.5 p4, 2.4.4p5 Php Compatibility – 8.2, 8.1

- Implemented Cardinal Cruise Direct Connection API Payer Authentication.
- Removed dependency on sales\_order\_grid table for Google Pay and Secure Acceptance.
- Apple pay order cancel fixes.
- PayPal billing address line 2 issue fixes.
- Renamed Visa Checkout to Click to Pay in UI.
- Removed parenthesis for http signature request-target in core and eCheck module.
- Upgraded version for the lcobucci/jwt from 3.4.2 to 3.4.6

#### 2. Magento Cybersource 3.5.5

Compatible with Magento: 2.4.6, 2.4.5 p2, 2.4.5p1, 2.4.4 Php Compatibility – 8.2, 8.1

- Php support added for v 8.2.
- Compatibility with Magento v2.4.6 Changed few components of zend framework to laminas as per the latest Magento changes.
- Fixed bugs related to supported card types and sandbox/production issue in Apple Pay
- Fixed jQuery deprecated functions

#### 3. Magento Cybersource 3.5.4

Compatible with Magento: 2.4.5p2, 2.4.5p1, 2.4.x, 2.3.x

- New implementation for Echeck cron EventStatus
- Fixed bug related to Strong Customer Authentication
- Removed required validation from Recaptcha fields
- Updated Klarna Library from Credit to Payments
- Added PaymentFlowMode as inline and PaymentMethodName as pay\_now in Klarna app session request
- Updated WSDL version to latest "v1.206"
- Add new payment reject status as "AUTHORIZED\_RISK\_DECLINED" for Decision manager Reject

### 4. Magento Cybersource 3.5.3

Compatible with Magento: 2.4.5, 2.4.x and older, 2.3.x

- Added Magento Version 2.4.5 compatibility along with Backward Compatibility with v2.4.4 and v2.3.x.
- Removed JWK factory from the plugin
- Following Bugs has been fixed in this release:
  - 1. Added shipping details to the sale service in PayPal module

- 2. Code changes for making fields visible and invisible based on enable dropdown in back-store configuration of Click to Pay, eCheck and Apple Pay Module
- 3. Added validation for Card number and CVN
- 4. Added shipping and billing details in the capture, void, refund request of Klarna module
- 5. Added the shipping info in the capture and refund request of Soap toolkit-checkout API
- 6. Fixed specific country issue in PayPal credit method
- 7. Fixed DM CRON to update the status in Magento back-store in E-check module
- 8. Fixed Decision manager status update for Click to Pay module
- 9. Code changes for updating the Device fingerprint ID in the request for Klarna module, WeChat Pay and Click to Pay Module
- 10. Added validation for Back Office Configuration.
- 11. Fixed Flex microform credit card template binding error in console

### 5. Magento Cybersource 3.5.2

Compatible with Magento: 2.4.4 and older, 2.3.x

- Added Magento Version 2.4.4 Compatibility and backward compatibility with 2.3.x and 2.4.4
- Added SCA ChallengeCode = 04 support
- Added the missing PSID fields for all sub-services of Klarna and PayPal and Auth Reversal subservice of Click to Pay and Apple Pay
- Improved the Error messages in Flex Microform for invalid card type and invalid card number validations.
- Fixed PayPal and Klarna issues related to Tax and Cart price rules.
- Added PHP 8.x support
- Removed module specific Test Modes for all Payment Methods. Implemented all payments to only have a general test mode.
- Changed old DB schema to new Declarative DB schema and Patch Data approach
- Enhanced reCAPTCHA module

### 2 Introduction

The purpose of this manual is to guide a user to configure and to use the Cybersource Global Payment Management Extension for the Adobe Commerce ecommerce platform. Wherever appropriate, this manual will reference documentation produced by Cybersource. The Cybersource Global Payment Management Extension for Adobe Commerce includes the following Cybersource payment management capabilities.

## 2.1 Payment Tokenization with Secure Acceptance

The Cybersource extension for Adobe Commerce uses Secure Acceptance to securely collect sensitive card data from the consumer's browser. Secure Acceptance prevents sensitive payment data from ever touching your systems to reduce your overall PCI scope, potentially allowing merchants to qualify for the SAQ A or SAQ A-EP. The extension also incorporates Cybersource Tokenization, which replaces sensitive payment transaction data with a unique identifier that cannot be reverse engineered. The unique identifier is called a payment token (also known as a Profile ID or Subscription ID), which is stored in Adobe

Commerce and takes the place of sensitive cardholder information, allowing your operations to run without sensitive card data in your environment.

## 2.2 Credit Card Services

The Cybersource Adobe Commerce extension includes the following credit card services:

- Authorization
- Sale (Authorization + Capture)
- Authorization Reversal
- Capture
- Refund

## 2.3 Fraud Management

Fraud Management platform prevents fraud losses and gives you the flexibility to control business practices and policies in real time. Fraud Management can accurately identify and review potentially risky transactions while minimizing the rejection of valid orders.

The Cybersource Adobe Commerce extension includes:

- Real-time fraud screening performed only during Authorization
- Device Fingerprinting
- On-Demand Conversion Detail Report for changes in order status

## 2.4 Account Takeover Protection

Cybersource Account Takeover Protection defends consumers and merchants from fraudulent uses of online accounts. It monitors suspicious account changes and helps to identify high risk users at account creation and login.

The Cybersource Adobe Commerce extension includes:

- Real-time event screening account creation, login, and account changes
- Device Fingerprinting

## 2.5 Payer Authentication (3D Secure)

Cybersource Payer Authentication services enable you to add support to your web store for card authentication services offered by Visa, MasterCard, and other card brands. These programs verify the cardholder's identity directly with the card issuing bank in real-time to increase payment security and reduce the risk of fraud; however, Payer Authentication is not a fraud management service, and Cybersource recommends that you configure a comprehensive fraud management program such as Decision Manager in addition to Payer Authentication services.

The Cybersource Adobe Commerce extension includes the following Payer Authentication programs:

• Verified by Visa

- MasterCard Secure Code
- American Express SafeKey
- Discover ProtectBuy
- JCB
- Diners
- Maestro International

To comply with the recent mandates for French local processors that support Payer Authentication (3-D Secure), CMCIC, Atos and BNP processors no longer supports the following combinations.

| Credit Card                                      |                                                                                                |      |  |
|--------------------------------------------------|------------------------------------------------------------------------------------------------|------|--|
| Enabled<br>[store view]                          | Yes                                                                                            | •    |  |
| Title<br>[store view]                            | Cybersource Credit Card                                                                        |      |  |
| Payment API<br>[store view]                      | Secure Acceptance API<br>NOTE: SOAP Toolkit API requires Token Management Service to be enable |      |  |
| Checkout Flow Type                               | your Merchant Account in ÉBC.                                                                  | ¥    |  |
| [store view]                                     | NOTE: Flex Microform will use SOAP Toolkit API by default.                                     |      |  |
| CSRF Token Expiration Time (Seconds)<br>[global] | 600<br>For Checkout API Only! Minimum Recommendation: 300 seconds = 5 Min                      | utes |  |
| ⊖ Strong Customer Authentication                 |                                                                                                |      |  |
| Oredit Card Settings                             |                                                                                                |      |  |
| $\odot$ Save Card for Later Service              |                                                                                                |      |  |
| ⊙ reCaptcha                                      |                                                                                                |      |  |

Figure 1: Credit Card: Payment API options- Secure Acceptance API

| $\frown$    | Crodit | Card |
|-------------|--------|------|
| $( \land )$ | creat  | Caro |
| $\sim$      |        |      |

| Enabled<br>[store view]                          | Yes                                                                                                    |
|--------------------------------------------------|----------------------------------------------------------------------------------------------------|
| Title<br>[store view]                            | Cybersource Credit Card                                                                                                    |
| Payment API<br>[store view]                      | SOAP Toolkit API  NOTE: SOAP Toolkit API requires Token Management Service to be enabled for your Merchant Account in EBC. |
| Checkout Flow Type<br>[store view]               | Flex Microform                                             NOTE: Rex Microform will use SOAP Toolkit API by default.       |
| CSRF Token Expiration Time (Seconds)<br>[global] | 600<br>For Checkout API Only! Minimum Recommendation: 300 seconds = 5 Minutes                                              |
| ⊖ Strong Customer Authentication                 |                                                                                                    |
| Oredit Card Settings                             |                                                                                                    |
| ⊙ Payer Authentication                           |                                                                                                    |
| ⊙ Save Card for Later Service                    |                                                                                                    |
| ⊙ reCaptcha                                      |                                                                                                    |

Figure 2: Credit Card: Payment API options- SOAP Toolkit API

There are two options available for Payment API i.e. SOAP Toolkit API and Secure Acceptance API. Payer Authentication is available only when we select SOAP toolkit API, so the option is not available for Secure Acceptance API (Refer *Figure 2*).

### 2.6 PayPal

The Cybersource Extension for Adobe Commerce includes the PayPal payment method. Processing your PayPal transactions through Cybersource allows you to consolidate all payment types under a single gateway account, simplify integration efforts, screen PayPal transactions for fraud with Decision Manager and streamline reporting.

The Cybersource Adobe Commerce extension supports the following PayPal services:

- Sessions
- Check Status
- Order
- Authorization
- Authorization Reversal
- Capture
- Sale
- Refund
- PayPal Credit
- Billing Agreements

## 2.7 PayPal Credit

PayPal Credit is a payment method allowing merchants to accept a PayPal transaction where the customer selects to finance their purchase through PayPal.

## 2.8 Electronic Check (e-Check)

Electronic checks, also known as e-checks, are a form of digital payment that serves the same function as a physical check. When a merchant accepts an electronic check payment, the funds are pulled directly from the customer's checking or savings account.

The Cybersource Adobe Commerce extension supports the following e-check services:

- Debit
- Credit

E-checks will process refunds when you use the credit payment service.

## 2.9 Online Bank Transfers

Online banking services enable customers to pay for goods by pushing money from their bank account to the merchant.

The Cybersource Adobe Commerce extension supports the following payment methods and corresponding online bank transfer services:

- Bancontact
  - o Sale
  - Check Status
  - o Refund
  - Country: Belgium
- Sofort
  - o Sale
  - Check Status
  - o Refund
  - Country: Netherlands
- ideal
  - o Options
  - o Sale
  - Check Status
  - o Refund
  - Country: Netherlands

### 2.10 Tax Calculation

The tax calculation service provides real-time tax calculation during the order checkout flow for orders placed worldwide with your business.

The Cybersource Adobe Commerce extension supports the Tax calculation service.

## 2.11 Delivery Address Verification

The Delivery Address Verification service verifies the entered address and suggests with the recommended address for City/State/Zip code combinations in real-time.

If this feature is enabled in the Adobe Commerce admin, the Cybersource Adobe Commerce extension performs Delivery Address Verification service on shipping information updated by user.

## 2.12 Click to Pay

Click to Pay can increase sales conversion by making it easier for your customers to pay with their card online.

The Cybersource extension for Adobe Commerce supports the following services:

- Get Click to Pay Data
- Authorization
- Sale (Authorization + Capture)
- Authorization Reversal
- Capture
- Refund

### 2.13 Klarna

Klarna credit provides a seamless user experience for online consumer financing to merchants of all sizes, which helps in increasing consumer choice, loyalty and growth in sales.

• The goal of this is to implement Authorize, Capture, and Refund functionality for this payment method.

## 2.14 Google Pay

Google pay is a digital wallet that allows customers to pay with any payment method saved to their Google account.

### 3 Cybersource Configuration

Before configuring Adobe Commerce, the Cybersource Enterprise Business Center needs to be configured. Customer payments are managed by both Adobe Commerce and the Cybersource Enterprise Business Center (EBC). This section covers the mandatory settings that must be configured in the EBC, as well as some general use cases that will be typical in the day-to-day management of your Adobe Commerce store. Merchants will need to contact Cybersource Customer Support for product availability and enablement.

### 3.1. Secure Acceptance Configuration

For Profile configuration, Login to the Cybersource Business Center:

Test Environment: <a href="https://ebctest.Cybersource.com/ebc2/">https://ebctest.Cybersource.com/ebc2/</a>

Live Environment: <a href="https://ebc.Cybersource.com/ebc2/">https://ebc.Cybersource.com/ebc2/</a>

Once successfully logged into the EBC, on the left navigation panel, *choose Payment Configuration >* Secure Acceptance Settings

Once Secure Acceptance settings is selected, click on the button labeled "NEW PROFILE" to proceed to create new secure acceptance profile.

| 0 | C bettord                                                    |                      | Account D. detect_accel 1 Marchant D. detect |                              | Cu                          | erwith lagged into test server |  |  |  |  |
|---|--------------------------------------------------------------|----------------------|----------------------------------------------|------------------------------|-----------------------------|--------------------------------|--|--|--|--|
| Я | Virtual Terrorat Promet Centputes Secure Acceptance Settings |                      |                                              |                              |                             |                                |  |  |  |  |
| 0 | Transaction Hanagement                                       | ۲                    | * Required                                   |                              |                             |                                |  |  |  |  |
| 8 | Decision Manager                                             | ian Managar 🗸 Search |                                              |                              |                             |                                |  |  |  |  |
| 8 | Token Management                                             | ×                    | Profile Status                               |                              |                             |                                |  |  |  |  |
|   | Device Management                                            | ×                    | Active 🗸                                     |                              |                             |                                |  |  |  |  |
| 0 | Took                                                         | *                    | Applied State: Profile Datas: Active         |                              |                             |                                |  |  |  |  |
| C | Reports                                                      | ×                    |                                              |                              |                             | Read anoth                     |  |  |  |  |
| b | Analytics                                                    | ×                    |                                              |                              |                             |                                |  |  |  |  |
| 5 | Payment Configuration                                        | ~                    | Profile List: 1 - 20 of 83 shown             |                              |                             |                                |  |  |  |  |
|   | ligital Payment Solutions<br>New Authentication Configure    | et con               | Deactivete Profile Hore                      | Profile Name +               | Profile Description 4       |                                |  |  |  |  |
|   | ley Waragement                                               |                      |                                              | Press Enter to Riter results | Annual Solar to Mar results |                                |  |  |  |  |
|   | and a substance being a                                      |                      |                                              |                              |                             |                                |  |  |  |  |

Figure 3: Cybersource Business Center Secure Acceptance Profiles Configuration – New Profile button

## 3.1.1 Create New Profile

An Adobe Commerce instance can have many Secure Acceptance Profiles, but at least one is required. The Profile will hold settings related to the cards you accept, the currency and other settings including the Profile ID and Security Access Keys needed by Adobe Commerce to communicate with Cybersource.

Figure 4 below shows the profile creation screen. Secure Acceptance is offered in two different modes:

- Hosted Checkout (formerly Web/Mobile) is a hosted payment page, available in iframe or redirect method.
- Checkout API (formerly Silent Order POST (SOP)) directly posts card data from your customer's browser to Cybersource. The customer never leaves your site, and your site never receives any card data which reduces PCI DSS scope.

Ensure you select either the Hosted Checkout or Checkout API Integration Method and select all relevant checkboxes in the Added Value Services section.

**Note:** Payment tokenization is required for using this extension; Decision Manager is optional.

| Create Profile                                                      | ×      |
|---------------------------------------------------------------------|--------|
| Profile Information                                                 |        |
| Use this page to create Secure Acceptance profile<br>Profile Name * | 5.     |
| Profile Description                                                 |        |
| Integration Methods *                                               |        |
| Hosted Checkout                                                     |        |
| Checkout API                                                        |        |
| Company Name *                                                      |        |
|                                                                     |        |
| Contact Information                                                 |        |
| Name                                                                |        |
|                                                                     |        |
| Email Address                                                       |        |
|                                                                     |        |
| Phone Number                                                        |        |
|                                                                     |        |
| Added Value Services                                                |        |
| Payment Tokenization                                                |        |
| Enabled Disabled                                                    |        |
| Decision Manager                                                    |        |
| Enabled Disabled                                                    |        |
| BIN Lookup                                                          |        |
| Enabled Disabled                                                    |        |
|                                                                     |        |
| Cancel                                                              | Submit |

Figure 4: Cybersource Business Center Secure Acceptance Profiles Configuration - Create New Profile

### 3.1.2 General Settings

In this section, you can specify the profile name, description, integration method (Checkout API or Hosted Checkout API) and other general user information.

| GENERAL SETTINGS                         | PAYMENT SETTINGS        | SECURITY         | PAYMENT FORM         | NOTIFICATIONS | CUSTOMER RESPONSE | BRANDING |
|------------------------------------------|-------------------------|------------------|----------------------|---------------|-------------------|----------|
| Profile Information                      |                         |                  |                      |               |                   |          |
| Profile Name *                           |                         |                  |                      |               |                   |          |
| Test Profile                             |                         |                  |                      |               |                   |          |
| Profile Description                      |                         |                  |                      |               |                   |          |
|                                          |                         |                  |                      |               |                   |          |
| Integration Methods                      |                         |                  |                      |               |                   |          |
|                                          |                         |                  |                      |               |                   |          |
| Integration Methods *<br>Hosted Checkout |                         |                  |                      | •             |                   |          |
| Company Name *                           |                         |                  |                      |               |                   |          |
| Cybersource                              |                         |                  |                      |               |                   |          |
|                                          |                         |                  |                      |               |                   |          |
| Contact Information                      |                         |                  |                      |               |                   |          |
| Name                                     |                         |                  |                      |               |                   |          |
|                                          |                         |                  |                      |               |                   |          |
| Email Address                            |                         |                  |                      |               |                   |          |
|                                          |                         |                  |                      |               |                   |          |
| Phone Number                             |                         |                  |                      |               |                   |          |
|                                          |                         |                  |                      |               |                   |          |
| Added Value Services                     | 5                       |                  |                      |               |                   |          |
| Payment Tokenization                     |                         |                  |                      |               |                   |          |
| Enabled 🗸 Disa                           | abled                   |                  |                      |               |                   |          |
| Decision Manager                         |                         |                  |                      |               |                   |          |
| Enabled Disable                          | bd 🗸                    |                  |                      |               |                   |          |
| Note: Ensure you enab<br>BIN Lookup      | le the Merchant POST No | tification to re | ceive BIN Informatio | n.            |                   |          |
| Enabled Disable                          | w 🗸                     |                  |                      |               |                   |          |

### Figure 5: Cybersource Business Center Secure Acceptance Profiles Configuration - General Settings

After you have saved the profile, you can begin configuring it. The first step is General Settings. Profile ID should be noted, as it is required to configure Adobe Commerce. **Note:** Payment tokenization is required.

• Decision manager and related settings are only required if you use Decision Manager.

## 3.1.3 Payment Settings

In this section, you can specify which card types are allowed for the payment method. You can also select currency, CVN Display, CVN Required and Payer Authentication options.

**Note:** To enable PayPal Express Checkout payments just enable and configure it in Adobe Commerce settings, not here. The extension implements PayPal payments natively. See Section 4.9.1.

| GENERAL SETTINGS                                                                            | PAYMENT SETTINGS S                                              | ECURITY PAYMENT FORM                                                | NOTIFICATIONS CUSTOMER RESPONSE BRANDING                                                                                                    |
|---------------------------------------------------------------------------------------------|-----------------------------------------------------------------|---------------------------------------------------------------------|----------------------------------------------------------------------------------------------------|
| Card Type                                                                                   |                                                                 |                                                                     |                                                                                                    |
| Remove                                                                                      | Settings                                                        | Rank                                                                | Card Type                                                                                                    |
| Θ                                                                                           | 0                                                               | 1                                                                   | Vice                                                                                                    |
| Θ                                                                                           | Ø                                                               | 2                                                                   | Mastercard                                                                                                    |
| 🔶 Add card type                                                                             | •                                                               |                                                                     |                                                                                                    |
| Automatic Authoriza                                                                         | tion Reversal                                                   |                                                                     |                                                                                                    |
| Check to perform an a Falls AVS Check Falls CVN Check                                       | utomatic authorization rever                                    | sal on each transaction that:                                       |                                                                                                    |
| eCheck                                                                                      |                                                                 |                                                                     |                                                                                                    |
| eCheck is a payment o                                                                       | ption allowing US and Canadi                                    | an customers to pay directly from                                   | m their bank accounts. Ensure you are configured to accept these payments prior to enabling eCheck below.                                      |
| Enable eCheck Payme Enabled Disable                                                         | nts<br>od 🧹                                                     |                                                                     |                                                                                                    |
| Remove                                                                                      |                                                                 |                                                                     | Currency                                                                                                    |
|                                                                                             |                                                                 |                                                                     | No items added yet                                                                                                    |
| Add currency                                                                                |                                                                 |                                                                     |                                                                                                    |
| Visa Checkout                                                                               |                                                                 |                                                                     |                                                                                                    |
| Visa Checkout is a dig<br>to ensure you set up V<br>Enable Visa Checkout<br>Enabled Disable | ital payment service designed<br>Isa Checkout in the Digital Pa | to simplify the checkout experie<br>yment Solutions section of Acco | ence using a secure, single sign-on across channels and devices using a customer's preferred payment method. You will need<br>unit Management. |
| PayPal Express Cheo                                                                         | kout                                                            |                                                                     |                                                                                                    |

Figure 6: Cybersource Business Center Secure Acceptance Profiles Configuration - Payment Settings

### 3.1.4 Security

In the Security panel you will create an Access Key and a Secret Key needed to complete the setup of the Adobe Commerce Module. See Section 4.2.4 and Section 4.2.5.

| GENERAL SETTINGS | PAYMENT SETTINGS | SECURITY | PAYMENT FORM | NOTIFICATIONS | CUSTOMER RESPONSE   | BRANDING            |                    |             |
|------------------|------------------|----------|--------------|---------------|---------------------|---------------------|--------------------|-------------|
| Active Keys      |                  |          |              |               |                     |                     |                    |             |
| Deactivate Key   | Vlaw Kay         |          | Key Name * 🔹 | Access Key 💧  |                     | Signature Version 0 | Signature Method 💧 | Date Creat  |
| Create key       |                  |          |              |               |                     |                     |                    | ÷           |
| Inactive Keys    |                  |          |              |               |                     |                     |                    |             |
| Activate Key     | Key Name *       | Acce     | os Key 🛛     |               | Signature Version 💧 | Signature Method 🕴  | Date Created       | Date Expire |
| •                |                  |          |              |               |                     |                     |                    | •           |
|                  |                  |          |              |               |                     |                     |                    |             |

Figure 7: Cybersource Business Center Secure Acceptance Profiles Configuration - Security Settings

If you still do not have any keys generated, click on '+ Create Key' button and create a new key.

| Key Creation      | ×      |
|-------------------|--------|
|                   | O Help |
| Key Name *        |        |
|                   |        |
| Signature Version |        |
| 1 ~               |        |
| Signature Method  |        |
| ~                 |        |
| Create            |        |

Figure 8: Cybersource Business Center Secure Acceptance Profiles Configuration - Key Creation

### 3.1.5 Payment Form

The Payment Form gives the option to configure Secure Acceptance Hosted Checkout (Web/Mobile) form. While using Secure Acceptance Hosted Checkout (Web/Mobile), a customer is either redirected to the hosted payment page of Cybersource or else they can see the modal popup window during checkout. It can be configured in the Payment Form Flow settings (Refer figure 9). These settings are not applicable for the Secure Acceptance Checkout API (Silent Order POST) configuration. These settings have no effect on the integration with Adobe Commerce and can be configured to your specific needs.

| Required                                                                                |                                                       |                                             |  |
|-----------------------------------------------------------------------------------------|-------------------------------------------------------|---------------------------------------------|--|
| GENERAL SETTINGS PAYMENT SETTINGS                                                       | SECURITY PAYMENT FORM NOTIFICATIONS                   | CUSTOMER RESPONSE BRANDING                  |  |
|                                                                                         |                                                       |                                             |  |
| Payment Form Flow                                                                       |                                                       |                                             |  |
| Select the number of steps in your customer's ci                                        | eckout experience.                                    |                                             |  |
| <ul> <li>Multi-Step Payment Form<br/>Your customer completes the checkout pr</li> </ul> | ocess over a number of pages.                         |                                             |  |
| Single Page Form                                                                        |                                                       |                                             |  |
| Your oustomer completes the checkout pr                                                 | poess on a single, longer page.                       |                                             |  |
| Purchase information                                                                    |                                                       |                                             |  |
| Display the total tax amount in each step o                                             | f the checkout process.                               |                                             |  |
| <b>2</b> 1 12                                                                           |                                                       |                                             |  |
| Checkout Steps                                                                          |                                                       |                                             |  |
| Select the steps to include in your checkout. You<br>Billion information                | need to POST fields required by your processor if you | do not capture these via Secure Acceptance. |  |
| Enabled Disabled                                                                        |                                                       |                                             |  |
|                                                                                         |                                                       |                                             |  |
| Enabled Disabled                                                                        |                                                       |                                             |  |
| Baument Information                                                                     |                                                       |                                             |  |
|                                                                                         |                                                       |                                             |  |
| Payment Information                                                                     |                                                       |                                             |  |
| Mark carefilius fields (such as card or bank                                            | annunt sumhars' affar thau an antarad                 |                                             |  |
|                                                                                         |                                                       |                                             |  |
| Order Review                                                                            |                                                       |                                             |  |
| The Order Review page is displayed for token bas                                        | ed checkouts and retry attempts following a declined  | transaction.                                |  |
| Туре                                                                                    | Display                                               | Edit                                        |  |
| Billing information                                                                     |                                                       |                                             |  |
| Shipping Information                                                                    |                                                       |                                             |  |
| Payment information                                                                     |                                                       |                                             |  |
|                                                                                         |                                                       |                                             |  |

Figure 9: Cybersource Business Center Secure Acceptance Profiles Configuration - Payment Form Settings

### 3.1.6 Notifications

On this configuration panel, you can choose the Merchant POST URL if you wish to get POST notifications of each transaction that gets processed through SOP.

| GENERAL SETTINGS                           | PAYMENT SETTINGS        | SECURITY        | PAYMENT FORM         | NOTIFICATIONS | CUSTOMER RESPONSE | BRANDING |
|--------------------------------------------|-------------------------|-----------------|----------------------|---------------|-------------------|----------|
| Merchant Notificatio                       | ns                      |                 |                      |               |                   |          |
| Select and Enter POST<br>Merchant POST URL | URL and/or email addres | ss you want the | transaction data ser | t to          |                   |          |
| Enabled Disable                            | w V                     |                 |                      |               |                   |          |
| Merchant POST Email                        |                         |                 |                      | ]             |                   |          |
| Enabled Disable                            | d 🗸                     |                 |                      |               |                   |          |
| Email                                      |                         |                 |                      | <br>          |                   |          |
| Customer Notificatio                       | ns                      |                 |                      |               |                   |          |
| Email Receipt to Custo Enabled Disable     | mer<br>M                |                 |                      |               |                   |          |
|                                            |                         |                 |                      |               |                   | See      |

Figure 10: Cybersource Business Center Secure Acceptance Profiles Configuration - Notifications Settings

The Merchant POST URL is: <your base url> + <a configure endpoint in your server>

For example, if your website URL is http://www.example.com/ then the Merchant POST URL would be <a href="http://www.example.com/module/controller/page">http://www.example.com/module/controller/page</a>

When you configure a Merchant POST URL you will also see additional settings for the card digits returned and stored in Adobe Commerce.

### 3.1.7 Customer Response

Response pages are URL's that customers get directed to when a transaction is completed or has been cancelled. NOTE: **Required for Secure Acceptance Successful Transactions** 

| GENERAL SETTINGS                                | PAYMENT SETTINGS                                     | SECURITY            | PAYMENT FORM                             | NOTIFICATIONS                 | CUSTOMER RESPONSE                | BRANDING                                 |
|-------------------------------------------------|------------------------------------------------------|---------------------|------------------------------------------|-------------------------------|----------------------------------|------------------------------------------|
| Transaction Response                            | Page                                                 |                     |                                          |                               |                                  |                                          |
| Select the method for h                         | osting the transaction r                             | esponse page, w     | hich is displayed at                     | the end of the check          | -out process.                    |                                          |
| Hosted By Cyber                                 | Source (A response mes                               | sage is displayed   | when the transact                        | ion is declined, cance        | eled, or if there is an error (i | isted below))                            |
| O Hosted By You (S                              | electing this option enab                            | oles you to manaj   | ge your own respon                       | se pages)                     |                                  |                                          |
| URL                                             |                                                      |                     |                                          | ]                             |                                  |                                          |
| Transaction Response                            | Message                                              |                     |                                          |                               |                                  |                                          |
| Decline Limit                                   |                                                      |                     |                                          | ~                             |                                  |                                          |
| Custom Cancel Respo                             | inse Page                                            |                     |                                          |                               |                                  |                                          |
| Hosted By CyberSource<br>Hosted By You: Selecti | : "Your order was cance<br>ng this option enables yo | eled." Is displayed | d when the transac<br>ir own response pa | tion is canceled. A bu<br>ge. | tton will take the user to th    | e Customer Redirect URL specified below. |
| Select the method for h Hosted By CyberSou      | rce Hosted By You                                    | ancelation page     | , which is displayed                     | when a user clicks th         | e cancel button during the       | checkout process.                        |
| URL                                             |                                                      |                     |                                          |                               |                                  |                                          |
|                                                 |                                                      |                     |                                          |                               |                                  |                                          |
| Custom Redirect Afte                            | r Checkout                                           |                     |                                          |                               |                                  |                                          |
| Enter the URL of the pa<br>Web Address* (URL)   | ge to link to from the Tra                           | ansaction Respon    | nse Page after the o                     | check-out process is          | complete.                        |                                          |
| L                                               |                                                      |                     |                                          |                               |                                  |                                          |
|                                                 |                                                      |                     |                                          |                               |                                  | Sava                                     |

Figure 11: Cybersource Business Center Secure Acceptance Profiles Configuration - Customer Response Configuration

Your Transaction Response page URL is your base url + /Cybersource/index/placeOrder

For example, if your website URL is http://www.example.com/ then the Transaction Response URL would be http://www.example.com/Cybersource/index/placeOrder

Your Custom Cancel Response Page URL is your base url + /Cybersource/index/cancel

For example, if your website URL is http://www.example.com/ then the Transaction Response URL would be http://www.example.com/Cybersource/index/cancel

#### 3.1.8 Branding

Branding is an optional field, and it gives the option to customize font and background of the Header, Body, Buttons and Footer contents of the Hosted Checkout Payment Form. It doesn't affect Adobe Commerce integration directly. These settings are not applicable for the Secure Acceptance Checkout API (Silent Order POST).

| GENERAL SETTINGS PAYMENT SETTINGS SECURITY PAYMENT FORM NOTIFICATIONS                                                                                         | CUSTOMER RESPONSE BRANDING    |
|----------------------------------------------------------------------------------------------------|-------------------------------|
| Header Content                                                                                                    |                               |
| You can upload a .glf or .png. Maximum size 840px wide by 60px high. Image alt text will be the<br>'Company Name' from General Settings.                      |                               |
| Display Header                                                                                                    |                               |
| Main Body                                                                                                    |                               |
| Customize the font, text color, and background color on the checkout pages.                                                                                   |                               |
| Background Color (#nnnnn) * #F5F5F5                                                                                                    | Text Color (#nnnnn) * #405357 |
| Type Face Arial                                                                                                    |                               |
| Total Amount                                                                                                    |                               |
| Customize the background shading and text color for the Total Amount section on the checkout. Background Color (#nnnnn) * #EDF9EC                             | Text Color (#mnnnn) * #4D5357 |
| Progress Bar                                                                                                    |                               |
| Customize the background shading and text color for the Progress Bar section on the checkout. Background Color (#nnnnn) * #077844                             |                               |
| Pay / Finish Button                                                                                                    |                               |
| The default text is 'Pay' for payment transactions, or 'Finish' for standalone token creation. Background Color (#nnnnnn) * #077844 Change Button Custom Text | Text Color (#nnnnn) * #FFFFFF |
| Footer Content                                                                                                    |                               |
| You can upload a .gif .jpg or .png. Maximum size 840px wide by 60px high.           Display Footer                                                            |                               |

Figure 12: Cybersource Business Center Secure Acceptance Profiles Configuration - Branding

### 3.2 Fraud Management

For the purpose of configuring Adobe Commerce to work with Fraud Management, the following sections outline some brief topics that help describe how Adobe Commerce and Fraud Management will work together.

#### Fraud Management

| Enable Fraud Management CRON Job<br>[store view]         | Yes<br>Please ensure to have the Magento Cron Job Enabled in order to make use<br>the Fraud Management Cron Job for Fraud Management Transactions. PLE<br>NOTE: The default cron job runs every 2 minutes and pulls in converted<br>transactions from the Fraud Management API in last 23 hours. | •<br>of<br>ASE | ]                  |
|----------------------------------------------------------|----------------------------------------------------------------------------------------------------|----------------|--------------------|
| Fraud Management fail email sender<br>[store view]       | General Contact                                                                                                    | ¥              | ☑ Use system value |
| Fraud Management fail email template<br>[store view]     | Cybersource DM fail email (Default)                                                                                                    | Ŧ              | ☑ Use system value |
| Settle Fraud Management accepted orders<br>automatically | No                                                                                                    | •              | ]                  |
| On-Demand Job                                            |                                                                                                    |                |                    |

Figure 13: Adobe Commerce Back Office Configuration for Fraud Management

### 3.2.1 Orders

When enabled, Decision Manager runs in real time with the Authorization. The possible decisions are ACCEPT, REJECT, REVIEW, or ERROR. Based on the EBC Decision Manager rule setting and based on the response received for Authorization / Sale service, the orders will be marked as Pending Review in Adobe Commerce.

When you change an order in Decision Manager Case Management from REVIEW to REJECT or ACCEPT, Adobe Commerce will learn those changes to payment transaction states periodically (by cron every 2 minutes) by contacting Cybersource and querying for changes. Section 4.12 describes how you configure Adobe Commerce Cron settings that will trigger an Adobe Commerce task that will look for Decision Manager changes in Cybersource EBC and update Adobe Commerce Orders accordingly.

If a change in state is detected, the module will update the order status in Adobe Commerce from Pending Review to one of these states: Processing, Pending Payment, or Closed.

Please note that if an order is Pending Review in Decision Manager, you cannot prepare an invoice in Adobe Commerce until it is accepted in Decision Manager.

### 3.2.2 Refunds

Please note the order must be either Accepted or Rejected in Decision Manager before you are able to issue a refund. Rejecting an order in Decision Manager will automatically perform an Authorization Reversal for the order as part of the Cron process that queries Cybersource for updates in Decision Manager.

### 3.2.3 Custom Fields

Decision Manager supported custom fields are called Merchant Defined Data Fields. The Cybersource Module for Adobe Commerce will send ten of these fields, but they must be configured inside Decision Manager in order to make use of them.

| Shared Configuration<br>Custom Fields |                       |        |        |                                                         |                            |          |  |
|---------------------------------------|-----------------------|--------|--------|---------------------------------------------------------|----------------------------|----------|--|
| м                                     | rchant Custom Fields  |        |        |                                                         | + ADD CUST                 | OM FIELD |  |
|                                       | Name 💠                | MDD 🔺  | Type 🔅 | Description 🕆                                           | Last Modified 🔅            |          |  |
|                                       | Filter                | Filter | Filter | Filter                                                  | Filter                     |          |  |
|                                       | Logged in customer    | 1      | string | True if customer is logged in. False if guest customer. | 2016-11-11 01:11:10 +00:00 | 1        |  |
|                                       | Account creation date | 2      | string | Date account created                                    | 2016-11-11 18:24:32 +00:00 | 1        |  |
|                                       | Purchase History Co   | 3      | string | Number of previous purchases for current customer       | 2016-11-11 18:24:52 +00:00 | 1        |  |
|                                       | Last Order Date       | 4      | string | Date of customer's previous order                       | 2016-11-11 18:25:15 +00:00 | /        |  |
|                                       | Member account age    | 5      | string | Age of current user's account in days                   | 2016-11-11 18:25:44 +00:00 | 1        |  |
|                                       | Repeat customer       | 6      | string | Is user a repeat customer?                              | 2016-11-11 18:25:57 +00:00 | /        |  |
|                                       | Coupon Code Used      | 20     | string | coupon code used                                        | 2018-03-15 18:55:23 +00:00 | 1        |  |
|                                       | Discount Amount       | 21     | string |                                                         | 2016-12-14 18:11:47 +00:00 | /        |  |
|                                       | Gift Message          | 22     | string |                                                         | 2016-12-14 18:22:02 +00:00 | 1        |  |
|                                       | Order Source          | 23     | string |                                                         | 2016-12-14 18:12:11 +00:00 | 1        |  |
|                                       | Shipping Method Co    | 31     | string |                                                         | 2019-09-06 10:09:35 +00:00 | 1        |  |
|                                       | Shipping Method D     | 32     | string |                                                         | 2019-09-06 10:10:03 +00:00 | /        |  |
|                                       |                       |        |        |                                                         |                            | v        |  |

Figure 14: Cybersource Business Center Decision Manager Custom Fields Configuration

To add the additional custom fields provided by Adobe Commerce, log into the Business Center and navigate to Decision Manager > Shared Configuration > Custom Fields. Use the tables below to configure the fields.

To add a field, click the "ADD CUSTOM FIELD" button, select the Order Element, and input the name. Follow the table below to map the correct element and name

| Field Name                  | Order element           |
|-----------------------------|-------------------------|
| Logged in customer          | Merchant_defined_data1  |
| Account creation date       | Merchant_defined_data2  |
| Purchase History Count      | Merchant_defined_data3  |
| Last Order Date             | Merchant_defined_data4  |
| Member account age          | Merchant_defined_data5  |
| Repeat customer             | Merchant_defined_data6  |
| Coupon Code Used            | Merchant_defined_data20 |
| Discount Amount             | Merchant_defined_data21 |
| Gift Message                | Merchant_defined_data22 |
| Order Source                | Merchant_defined_data23 |
| Shipping Method Code        | Merchant_defined_data31 |
| Shipping Method Description | Merchant_defined_data32 |

Table 1: Field Name to Order element Mapping Table

For complete Decision Manager configuration instructions, please refer to the Cybersource Decision Manager User Guide referenced in <u>Section 8</u> of this manual.

### 3.3 Security Credentials

In addition to the Secure Acceptance security credentials created in Section 2.1, the module uses other connection methods to access Cybersource services that require their own security credentials for authentication.

**NOTE:** Configuring of SOAP Toolkit Key is mandatory for this extension to function properly.

### 3.3.1 Create a SOAP Toolkit Key

The Cybersource Module for Adobe Commerce makes use of the SOAP Toolkit API to access several Cybersource services.

To create a SOAP Toolkit API transaction key, navigate in the Enterprise Business Center to Payment Configuration > Key Management.

- 1. Click the "Generate Key" button.
- 2. Select the "Transaction processing" key type and click "NEXT STEP".
- 3. Select the "SOAP" as key subtype and click "Submit".
- 4. Save the resulting key for purposes of entering in your Adobe Commerce configuration.

| Select a key type                  |        |           |
|------------------------------------|--------|-----------|
| What type of key are you creating? |        |           |
| Transaction Processing             |        |           |
| Oauth / mPOS                       |        |           |
| O API Cert / Secret                |        |           |
| O PGP Key                          |        |           |
|                                    |        |           |
|                                    | CANCEL | NEXT STEP |

#### Figure 15: Create a Transaction Security Key - Selecting Key Type

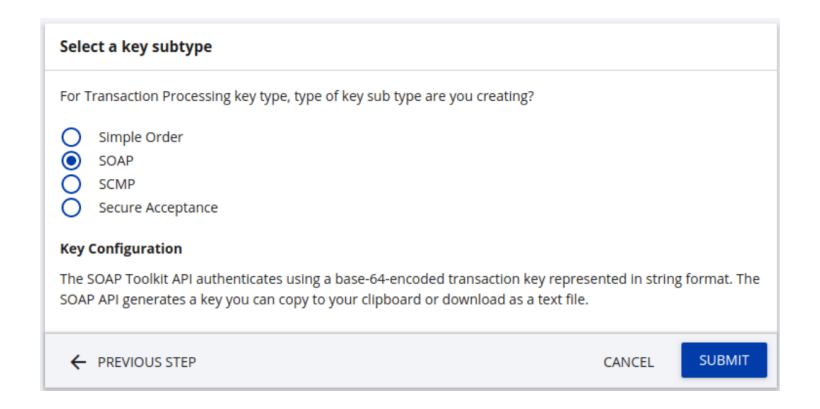

Figure 16: Create a Transaction Security Key - Selecting Key Subtype

| You may download this key one time from this screen. |                                          |                |
|------------------------------------------------------|------------------------------------------|----------------|
| Key                                                  |                                          |                |
| VoUvEHRGuaFgni1Quz6ukKQ0ry6SWZ+Wv2BfMFF1             | L581f+3YH4iwaWU4Cnu                      | 1AAFK77sFgWtu/ |
| and the part is an interest of the second            |                                          |                |
|                                                      |                                          |                |
| and an electronic sector of the                      |                                          | -              |
| gMvJP7aQPbkPYu8k/tBrEAaZAKLotggk4OtRDg==             |                                          |                |
| ;MvJP7aQPbkPYu8k/tBrEAaZAKLotggk4OtRDg==             |                                          |                |
| gMvJP7aQPbkPYu8k/tBrEAaZAKLotggk4OtRDg==             |                                          |                |
| gMvJP7aQPbkPYu8k/tBrEAaZAKLotggk4OtRDg==             | an an an an an an an an an an an an an a |                |
| gMvJP7aQPbkPYu8k/tBrEAaZAKLotggk4OtRDg==             |                                          |                |

Figure 17: Create a Transaction Security Key - Generated SOAP Toolkit Key

### 3.3.2 Create a REST API Key

As of version 3.1.5, the Cybersource Module for Adobe Commerce requires REST API key creation to use some services, such as Flex Microform or Fraud Management report.

To create a REST API key, navigate in the Enterprise Business Center to Payment Configuration > Key Management.

- 1. Click the "Create Key" button.
- 2. Select the "REST Shared Secret" as key type and click "Generate key".
- 3. Save the resulting key Shared Secret and Key for purposes of entering in your Adobe Commerce configuration.

| Dashboard / Create Key                                                                                                    |
|----------------------------------------------------------------------------------------------------|
| Create Key                                                                                                    |
| Кеу Турез                                                                                                    |
| Select a key type from the options below.                                                                                                    |
| Recommended Key Types                                                                                                    |
| REST APIs<br>The REST API is our latest solution for developing and deploying solutions on the Cybersource platform.<br>Details for REST APIs<br>REST - Shared Secret |
| REST - Certificate                                                                                                    |

Figure 18: Create a REST API Key - Selecting Key Type

| SCMP<br>Legacy Integration method.<br>Details for SCMP                                                                                                    |               |
|----------------------------------------------------------------------------------------------------|---------------|
| Genera                                                                                                    | te key Cancel |
| Figure 19: Create a REST API Key – Generate Key                                                                                                    |               |
| Dashboard / Create Key / Key Generation                                                                                                    |               |
| Key Generation                                                                                                    |               |
| REST API Shared Secret Key                                                                                                    |               |
| <b>Key Configuration</b><br>Shared API authenticates using a base-64-encoded transaction key represented in string format. The shared API ger<br>key you can copy to your clipboard or download as a text file. | nerates a     |
| Key                                                                                                    | <b>C</b>      |
| Shared Secret                                                                                                    |               |
| Download key                                                                                                    |               |
| Generate another key                                                                                                    | Cancel        |

Figure 20: Create a REST API Key - Generated Shared Secret and Key

## 3.3.3 Create a Report Download User

**Note:** Configuring of Report Download user is not required for this extension to function properly as of version 3.1.5. The information below is only for pre-3.1.5 user's reference.

The Cybersource Module for Adobe Commerce uses are porting API that allows Adobe Commerce to query Cybersource for information about transactions. To activate this, you must create a separate Cybersource Business Center user with the role of "Report Download".

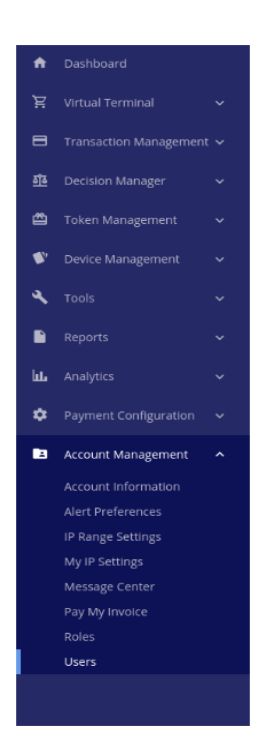

Figure 21: Cybersource Business Center Main Navigation - User Administration

Navigate to the Account Management > User Administration section of the main navigation. The screen will show a listing of active users. Click the "Add User" button. The next screen will look like this:

| × Add User           | Help     |
|----------------------|----------|
| Merchant ID *        |          |
|                      |          |
|                      |          |
| First Name *         |          |
| Report               |          |
|                      |          |
| Last Name *          |          |
| User                 |          |
| User Name (Optional) |          |
| reporting            |          |
|                      |          |
| Email *              |          |
| report@example.org   |          |
| Role *               |          |
| reportdownload       | -        |
|                      |          |
|                      |          |
|                      |          |
| CAN                  | CEL SAVE |

Figure 22: Add New Cybersource Business Center User Screen

Fill out the form and select 'Report Download' User Role. Once you complete the Add User form, an email will be sent to the address used on the form. The email will contain a link and a onetime 'token' used to validate the email account. Once the token is entered, you will be asked to reset the password.

## 3.4 Backend Setup

Certain Cybersource services supported by the Module require additional backend setup on your Merchant ID. Please contact your Cybersource Account Representative to enable any of the following services:

- 1. Payment Tokenization: Required by the Module for Credit Card processing
- 2. Decision Manager
- 3. Payer Authentication
- 4. PayPal Express Checkout
- 5. E-Check
- 6. Online Bank Transfers
- 7. Tax Calculation
- 8. Klarna
- 9. Account Updater
- 10. Click to Pay (enabled in the EBC)
- 11. Apple Pay (enabled in the EBC)

## 4 Adobe Commerce Backend Configuration Settings

Once logged into the administration section of your Adobe Commerce website, the configuration panel can be accessed by navigating to the following screen:

Stores > Configuration > Sales > Payment Methods

On the Payment Methods screen, you will see the settings for the Cybersource module. In the Cybersource module settings, there are additional sub panels for configuring the module and other payment methods (*Refer Figure 23*).

| b€ | A Visa Solution                   |
|----|-----------------------------------|
| 0  | General                           |
| 0  | Credit Card                       |
| 0  | E-Check                           |
| 0  | Fraud Management                  |
| 0  | Apple Pay                         |
| 0  | Visa Checkout                     |
| 0  | Google Pay                        |
| 0  | Account Updater                   |
| 0  | Alt Payments                      |
|    | ⊙ PayPal                          |
|    | 🕞 Klarna                          |
|    | <ul> <li>Bank Transfer</li> </ul> |
|    | 🕟 WeChat Pay                      |

Figure 23: Main Cybersource configuration panel with sub panels

## 4.1 General Settings

The settings under "General" section are applicable to all the payment methods.

| Ŵ                             | Configuration                  | Save Config                                                                                                    |
|-------------------------------|--------------------------------|----------------------------------------------------------------------------------------------------|
| dashboard<br>\$<br>sales      | Delivery Methods<br>Google API | The Cybersource Payment Management Platform enables merchants to accept and manage payments, mitigate fraud, and secure their payment data. |
| CATALOG                       | Payment Methods                | A Visa Solution                                                                                                    |
| CUSTOMERS                     | 3D Secure                      | Debug Mode<br>(store view) Yes *                                                                                                    |
|                               | SERVICES                       | Version 3.5.6                                                                                                    |
|                               | ADVANCED                       | Sort Order<br>[store view] 10                                                                                                    |
|                               |                                | Show exact rejection or error message to<br>users<br>[global]<br>rejection and error cases.                                                 |
| STORES                        |                                | Override payment error route path<br>(store view) Use system value                                                                          |
| \$                            |                                | Specify the error page route path or the "checkout/cart" route is<br>used by default.                                                       |
| SYSTEM                        |                                | $\odot$ WebService Configuration                                                                                                    |
| FIND PARTNERS<br>& EXTENSIONS |                                | ⊙ Device Fingerprint                                                                                                    |
|                               |                                | ⊘ Delivery Address Verification Service                                                                                                    |

Figure 24: General Settings

| Section              | Description                                                       |  |  |
|----------------------|-------------------------------------------------------------------|--|--|
| Debug Mode           | Debug mode provides an option to troubleshoot using the           |  |  |
|                      | Cybersource logs (cybs.log). If Yes, diagnostic information is    |  |  |
|                      | stored in log files on the Adobe Commerce web server. If No, no   |  |  |
|                      | information is logged                                             |  |  |
| Sort Order           | Change the default module sort order here                         |  |  |
| Show exact rejection | If set to No the general error message will be displayed as per   |  |  |
| or error message to  | Adobe Commerce in all rejection and error cases.                  |  |  |
| users                | If set to Yes, the general error message will be displayed as per |  |  |
|                      | the responses from Cybersource in all rejection and error cases.  |  |  |
| Override payment     | Specify the error page route path or the "checkout/cart" route    |  |  |
| error route path     | will be used by default.                                          |  |  |

Table 2: General Settings

## 4.1.1 WebService Configuration

WebService Configuration includes the Default Merchant ID (applicable to all the payment methods), the REST shared key and SOAP key detail.

| ⊘ WebService Configuration   |                                          |   |  |  |
|------------------------------|------------------------------------------|---|--|--|
| Merchant ID<br>[website]     |                                          |   |  |  |
| Test Mode<br>[website]       | Yes                                      | • |  |  |
| Developer ID<br>[store view] | default                                  |   |  |  |
| SOAP                         |                                          |   |  |  |
| SOAP Key De<br>[web:         | tail                                     |   |  |  |
|                              |                                          |   |  |  |
| API KeyDe                    | tail Contraction Contraction Contraction |   |  |  |
| API Shared Secret F<br>[web: | (ey                                      |   |  |  |

#### Figure 25: WebService Configuration Settings

| Section             | Description                                                         |
|---------------------|---------------------------------------------------------------------|
| Merchant ID         | Your Cybersource Merchant ID                                        |
| Test Mode           | Select "Yes" if Test Business Center is used, and "No" for          |
|                     | production use.                                                     |
| Developer ID        | This is an optional field that must be no longer than 8 characters. |
|                     | Developer ID's are assigned by Cybersource by request. Please       |
|                     | contact your Cybersource Alliance Manager to have a Developer ID    |
|                     | assigned to you.                                                    |
| SOAP Key Detail     | A unique key (can be generated from the Cybersource EBC portal)     |
|                     | to trigger response from SOAP toolkit API                           |
| REST API key Detail | Refer Section 3.3.2                                                 |
| REST API Shared     | Refer Section 3.3.2                                                 |
| Secret Key          |                                                                     |

#### Table 3: WebService Settings

**NOTE:** Correct configuration of SOAP Web Service is required for the proper functioning of other services like Tax Calculation, Secure Acceptance, Click to Pay, PayPal, Account Takeover Protection and Apple Pay. If you experience issues with these modules, please ensure that the SOAP Web Service options are

configured correctly. It should be ensured that , "SOAP API Key Detail" have correct value and "Test Mode" option matches your Cybersource Merchant account environment.

**NOTE:** REST Web Service section proper configuration is required for other services including Flex Microform, Decision Manager and Account updater. If you experience issues with these modules, please make sure the REST Web Service options are configured properly: "API Key Detail" and "API Shared Secret Key" have correct value and "Test Mode" option matches your Cybersource Merchant account environment.

### 4.1.2 Device Fingerprint

Device Fingerprinting is used with Fraud Management for all relevant payment methods. If you are not using Decision Manager, you should disable this module.

⊘ Device Fingerprint

| Active<br>[store view] | No | • |
|------------------------|----|---|
| Org ID<br>[store view] |    |   |

#### Figure 26: Cybersource Device Fingerprint Settings

| Section | description                                                      |
|---------|------------------------------------------------------------------|
| Active  | Select "Yes" to activate or select "No" to deactivate Device     |
|         | Fingerprint                                                      |
| Org ID  | To obtain this value either for test or production, contact your |
|         | Cybersource representative.                                      |

Table 4: Device Fingerprint Settings Notes

### 4.1.3 Delivery Address Verification Service

"Delivery Address Verification Service" acts as an additional layer of address verification and

normalization on the shipping page.

#### ○ Delivery Address Verification Service

| Address verification<br>[store view]        | Yes | • |
|---------------------------------------------|-----|---|
| Address force normalization<br>[store view] | Yes | • |

Figure 27: Cybersource Shipping Address Verification Settings

| Section              |  | Description                                                          |
|----------------------|--|----------------------------------------------------------------------|
| Address Verification |  | Select "Yes" to enable this module or "No" to disable this module.   |
| Address Force        |  | Select "Yes" to require the use of suggested address alternatives or |
| Normalization        |  | select "No" to make use of suggested address alternatives optional.  |
| Normalization        |  | select "No" to make use of suggested address alternatives optional.  |

Table 5: Shipping Address Verification Settings Notes

## 4.2 Credit Card

This section contains options to configure Credit Card payments.

#### ⊘ Credit Card

| Enabled<br>[store view]                          | Yes                                                                                                    | *   |
|--------------------------------------------------|----------------------------------------------------------------------------------------------------|-----|
| Title<br>[store view]                            | Cybersource Credit Card                                                                                 |     |
| Payment API<br>[store view]                      | SOAP Toolkit API                                                                                        | ٠   |
|                                                  | NOTE: SOAP Toolkit API requires Token Management Service to be enabled<br>your Merchant Account in EBC. | for |
| Checkout Flow Type<br>[store view]               | Hosted Checkout (formerly Web/Mobile)                                                                   | •   |
|                                                  | NOTE: Flex Microform will use SOAP Toolkit API by default.                                              |     |
| CSRF Token Expiration Time (Seconds)<br>[global] | 600                                                                                                    |     |
|                                                  | For Checkout API Only! Minimum Recommendation: 300 seconds = 5 Minu                                     | tes |
| ⊙ Strong Customer Authentication                 | 1                                                                                                    |     |
| ⊙ Credit Card Settings                           |                                                                                                    |     |
| ○ Payer Authentication                           |                                                                                                    |     |
| ⊖ Hosted Checkout Profile                        |                                                                                                    |     |
| ⊖ Save Card for Later Service                    |                                                                                                    |     |
| 😔 reCaptcha                                      |                                                                                                    |     |

| Figure | 28: | Cybersource | Credit | Card | Settings |
|--------|-----|-------------|--------|------|----------|
|--------|-----|-------------|--------|------|----------|

| Section | Description                                                          |
|---------|----------------------------------------------------------------------|
| Enabled | Select "Yes" to activate and "No" to deactivate Secure Acceptance    |
|         | payment method                                                       |
| Title   | This text is displayed to customers as the name of Secure Acceptance |
|         | payment method for credit cards. This is used for Web Mobile, Flex   |
|         | Microform and Silent Order Post configurations.                      |

| Section                                 | Description                                                                                                    |
|-----------------------------------------|----------------------------------------------------------------------------------------------------|
| Payment API                             | Secure Acceptance API - an authorization is performed now of posting card data to Cybersource SOAP Toolkit API - the card information is tokenized via Cybersource, authorization is requested separately via SOAP Service.                                                                                                    |
| Checkout Flow Type                      | Hosted Checkout lets you securely accept payments made on the web<br>or on mobile browsers, worldwide, without handling payment data<br>(process involves a redirect to Cybersource).<br>Checkout API integration method securely passes or "posts" payment<br>data from the customer directly to the Cybersource system (the process<br>does not involve a redirect to Cybersource)<br>Flex Microform includes all benefits from the Hosted Checkout and<br>Checkout API - potential SAQ A qualification and the customer never<br>leaves your checkout page.<br>We recommend selecting our REST-based Microform Integration<br>(formerly called Flex Microform) to access new enhancements, easier<br>configuration/customization, and updated technology. To learn more<br>about Microform Integration, please visit: <u>Seamless payments, ironclad</u><br><u>security: Get the best of both   Cybersource</u> |
| CSRF Token Expiration Time<br>(Seconds) | A lifetime of SOP security token used to prevent card testing attacks.<br>Leave blank for default of 600 seconds.                                                                                                    |

Table 6 – Secure Acceptance Configuration Settings Note

| Oredit Card                             |                                                                                                    |        |
|-----------------------------------------|----------------------------------------------------------------------------------------------------|--------|
| Enabled<br>[store view]                 | Yes                                                                                                   | *      |
| Title<br>[store view]                   | Cyberource Credit Card                                                                                |        |
| Test Mode<br>[store view]               | Yes                                                                                                   | •      |
| Payment API<br>[store view]             | SOAP Toolkit API                                                                                      | *      |
|                                         | NOTE: SOAP Toolkit API requires Token Management 5<br>to be enabled for your Merchant Account in EBC. | ervice |
| Checkout Flow Type<br>[store view]      | Flex Microform                                                                                        | *      |
|                                         | Hosted Checkout (formerly Web/Mobile)<br>Checkout API (formerly Silent Order Post/SOP)                |        |
| CSRF Token Expiration Time<br>(Seconds) | Flex Microform                                                                                        |        |
| [global]                                | For Checkout API Only! Minimum Recommendation: 300<br>seconds = 5 Minutes                             |        |

Figure 29: Cybersource Credit card: checkout flow type

| Payment API                        | Checkout Type   | Authorization                                                                                                    |
|------------------------------------|-----------------|----------------------------------------------------------------------------------------------------|
| Secure Acceptance                  | Checkout API    | Browser to Server Asynchronous Integration.<br>The Authorization and Tokenization gets<br>handled by Cybersource and the browser gets<br>redirected to an Authorization endpoint.                                                                  |
| Secure Acceptance                  | Hosted Checkout | Browser to Server Asynchronous Integration.<br>The Authorization and Tokenization gets<br>handled by Cybersource and a Cybersource<br>Hosted Iframe gets rendered at checkout to<br>complete Authorization.                                        |
| SOAP Toolkit                       | Checkout API    | Browser/Server to Server Synchronous<br>Integration.<br>The Browser issues a Token Creation request<br>and uses it to perform an Authorization<br>through the merchant's server.                                                                   |
| SOAP Toolkit                       | Hosted Checkout | Browser/Server to Server Synchronous<br>Integration.<br>The Hosted Iframe issues a Token Creation<br>request and uses it to perform an<br>Authorization through the merchant's server.                                                             |
| SOAP Toolkit/<br>Secure Acceptance | FLEX Microform  | Browser/Server to Server Synchronous<br>Integration.<br>The FLEX Microform SDK issues a Token<br>Creation request and uses it to perform an<br>Authorization through the merchant's server.<br>Flex Microform uses SOAP Toolkit API by<br>default. |

Table 7: Secure Acceptance Payment Combinations

## 4.2.1 Strong Customer Authentication

### 4.2.1.1 Reason code 478

When payer authentication is enabled, if a transaction gets declined with reason code 478 (Strong Customer Authentication required), then another request will be sent from the Magento Cybersource module for the same order and the customer will be 3DS challenged.

**Note:** For Secure Acceptance, the customer will be 3DS challenged only when "Enforce Strong Customer Authentication when card is not being saved" is enabled under Strong Customer Authentication setting.

| Strong Customer Authentication                                                         |     |     |  |  |  |  |
|----------------------------------------------------------------------------------------|-----|-----|--|--|--|--|
| Enforce Strong Customer Authentication for Secure Acceptance API                       |     |     |  |  |  |  |
| Enforce Strong Customer Authentication when<br>saving a card<br>[store view]           | Yes | • 0 |  |  |  |  |
| Enforce Strong Customer Authentication when<br>card is not being saved<br>[store view] | Yes | • 0 |  |  |  |  |
| $\odot$ Credit Card Settings                                                           |     |     |  |  |  |  |
| ⊖ Hosted Checkout Profile                                                              |     |     |  |  |  |  |
| Save Card for Later Service                                                            |     |     |  |  |  |  |
| 😔 reCaptcha                                                                            |     |     |  |  |  |  |

#### *Figure 30: Strong Customer Authentication for Secure Acceptance*

### 4.2.1.2 Enforce Strong Customer Authentication for Storing a Card

"Enforce Strong Customer Authentication when saving a card" setting is available in Cybersource module configuration under Strong Customer Authentication settings in Credit Card section. If "Enforce Strong Customer Authentication" is enabled, the card holder will be 3DS challenged while saving a card.

| ⊙ Strong Customer Authentication                                                       |                |     |  |  |
|----------------------------------------------------------------------------------------|----------------|-----|--|--|
| Enforce Strong Customer Authentication for Secure                                      | Acceptance API |     |  |  |
| Enforce Strong Customer Authentication when<br>saving a card<br>[store view]           | Yes            | · 0 |  |  |
| Enforce Strong Customer Authentication when<br>card is not being saved<br>[store view] | Yes            | · 0 |  |  |
| $\odot$ Credit Card Settings                                                           |                |     |  |  |
| $\odot$ Hosted Checkout Profile                                                        |                |     |  |  |
| $\odot$ Save Card for Later Service                                                    |                |     |  |  |
| 😔 reCaptcha                                                                            |                |     |  |  |

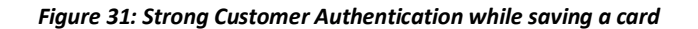
# 4.2.2 Credit Card Settings

For Charlinsi IPI Cely Minimum Resonantinistic 100 seconds a Minutes

Credit Card Settings

| Payment Action                                   | Authorize Only                                                                                                    | Ŧ    |                    |
|--------------------------------------------------|----------------------------------------------------------------------------------------------------|------|--------------------|
| parane parane                                    |                                                                                                    | _    |                    |
| Auth Indicator<br>[starr vira]                   | Preasthorisation                                                                                                    | Ŧ    |                    |
|                                                  | Fing that specifies the prepare of the notherization for Tensore Receptionse RP, with                                                                                             |      |                    |
| New Order Status                                 | Petrosite                                                                                                    | Ŧ    | 🕞 Üse system value |
| [setsular]                                       |                                                                                                    |      |                    |
| Ignare AVS<br>[store-street]                     | No                                                                                                    | Ŧ    |                    |
|                                                  |                                                                                                    | _    |                    |
| [ghare CVV                                       | Na                                                                                                    | Ŧ    |                    |
| Skip Fraud Management for tokenization           | No                                                                                                    |      |                    |
| [slam-vira]                                      | 81                                                                                                    | +    |                    |
| Skip Pre-Authorization Check for Tokenization    | hs .                                                                                                    | Ŧ    | 🛛 Üse system value |
| lower start                                      | te. Nije die per water i nien derek. Nie Perters die per water interder in der de Statistike needde in protest ywe sine free men men manemine well write minist i wing Darbad 400 |      |                    |
| See employing data for interview and do 1948.    |                                                                                                    | _    |                    |
| value expression data for tokensive care values/ | Ma .                                                                                                    | Ŧ    |                    |
| Credit Card Types                                |                                                                                                    | _    |                    |
| [subsite]                                        | American Express                                                                                                    |      |                    |
|                                                  | Via<br>Natural                                                                                                    |      |                    |
|                                                  | water-una<br>Dismar                                                                                                    |      |                    |
|                                                  | 3                                                                                                    |      |                    |
|                                                  | Drm                                                                                                    |      |                    |
|                                                  | Mastero international                                                                                                    |      |                    |
|                                                  | Other                                                                                                    |      |                    |
|                                                  |                                                                                                    |      |                    |
|                                                  |                                                                                                    | -//  |                    |
|                                                  | For Chardmail API and Hen Manufaces only                                                                                                    |      |                    |
| Downani from Amilinikia Couninias                |                                                                                                    | _    |                    |
| [setsiz]                                         | Al Aloved Courtries                                                                                                    | Ψ    | B ne Area Area     |
| Payment from Specific Countries                  |                                                                                                    |      |                    |
| [surbulir]                                       | Rightinstan<br>Barri March                                                                                                    | *    |                    |
|                                                  | Aberia -                                                                                                    |      |                    |
|                                                  | Ageria                                                                                                    |      |                    |
|                                                  | American Samaa                                                                                                    |      |                    |
|                                                  | krdana                                                                                                    |      |                    |
|                                                  | Argsla                                                                                                    |      |                    |
|                                                  | krgala                                                                                                    | •    |                    |
|                                                  | Artarcina<br>Antore E Bolinada                                                                                                    | ,    |                    |
|                                                  | N S gai a betase                                                                                                    | - 11 |                    |
| Override Secure Acceptance locale                | 1.11                                                                                                    |      |                    |
| [view view]                                      |                                                                                                    | Ŧ    | R nie Westware     |

Figure 32: Cybersource Secure Acceptance Settings

| Section                  | Description                                                           |  |
|--------------------------|-----------------------------------------------------------------------|--|
| Payment Action           | Set to Authorize Only to reserve funds during checkout and            |  |
|                          | capture during invoice creation. Set to Authorize and Capture         |  |
|                          | to authorize and capture during customer checkout.                    |  |
| Auth indicator           | This option specifies the purpose of the authorization.               |  |
| New Order Status         | Select the order status assigned to the order when                    |  |
|                          | successfully paid with Cybersource                                    |  |
| Ignore AVS               | If set yes, the results of AVS verification are ignored.              |  |
| Ignore CVN               | If set yes, the results of CVN verification are ignored. See          |  |
|                          | Cybersource Secure Acceptance                                         |  |
| Skip Fraud Management    | If set to No, the 'Skip Decision Manager" field is set to 'false'     |  |
| for Tokenization         | for Secure Acceptance tokenization requests and set to 'true'         |  |
|                          | otherwise.                                                            |  |
| Skip Pre Authorization   | If set to No, the 'skip preauthorization' field is set to 'false' for |  |
| check for Tokenization   | Secure Acceptance tokenization requests and set to 'true'             |  |
|                          | otherwise.                                                            |  |
| Pass expiration date for | Card Expiration Date with SOAP Toolkit Authorization Calls for        |  |
| tokenized card via SOAP  | card tokenization                                                     |  |
| Credit Card Types        | Select which card types you would like to accept. This only           |  |
|                          | applies to Silent Order Post configuration. It is not used for        |  |
|                          | Web/Mobile.                                                           |  |
| Payment from Applicable  | If set to 'All Allowed', Adobe Commerce global settings for           |  |
| Countries                | allowed countries is used to determine if the customers billing       |  |
|                          | Country is applicable for use of this payment method. If set to       |  |
|                          | 'Specific Countries' the next setting is used to configure            |  |
|                          | allowed countries for this module                                     |  |
| Payment from Specific    | This is a multi-select box allowing the store owner to specify        |  |
| Countries                | countries that will be allowed to use this payment method             |  |
| Override secure          | Leave the system default to use store locale                          |  |
| acceptance locale        |                                                                       |  |

Table 8: Secure Acceptance Settings Notes

## 4.2.3 Payer Authentication

The 3D Secure protocol, often known by its branded names like "Verified by Visa" aims to reduce fraud and provide added security to online payments. 3D Secure v2 adds "frictionless authentication" and improves the user experience.

#### $\odot$ Payer Authentication

NOTE: Payer Authentication Cardinal Commerce SDK works through the SOAP Toolkit Flow Only!

| [store view]                | Yes                                                 |                  |
|-----------------------------|-----------------------------------------------------|------------------|
|                             |                                                     |                  |
| Org Unit ID<br>[store view] |                                                     |                  |
|                             | Contact Cybersource Customer Support to obtain this |                  |
| APLID                       |                                                     |                  |
| [store view]                | Contact Cybersource Customer Support to obtain this |                  |
| API Key<br>[store view]     |                                                     |                  |
|                             | Contact Cybersource Customer Support to obtain this |                  |
|                             |                                                     |                  |
| [store view]                | American Express                                    | Use system value |
|                             | Visa                                                |                  |
|                             | MasterCard                                          |                  |
|                             | Discover                                            |                  |
|                             | јсв                                                 |                  |
|                             | Diners                                              |                  |
|                             | Maestro International                               |                  |
|                             | Other                                               |                  |
|                             |                                                     |                  |
|                             |                                                     |                  |
|                             |                                                     |                  |
|                             | Select cards for 3D Secure validation               |                  |

Figure 33: Cybersource Payer Authentication Settings

| Section    | Description                                                                    |  |
|------------|--------------------------------------------------------------------------------|--|
| Enabled    | Select "Yes" to activate and "No" to deactivate Payer<br>Authentication Module |  |
| Org Unit   | Please contact Cybersource to obtain this value                                |  |
| API ID     | Please contact Cybersource to obtain this value                                |  |
| АРІ Кеу    | Please contact Cybersource to obtain this value                                |  |
| Card Types | Select card types to be enabled for Payer Authentication.                      |  |

Table 9 – Payer Authentication Settings Notes

## 4.2.4 Checkout API Profile

This section provides options to configure Checkout API profile. Checkout API profile will be used for Credit Card payments when "checkout flow" is selected as "Checkout API (formerly Silent Order Post/SOP)" under the Credit Card Settings.

| ○ Checkout API Profile        |                                             |  |
|-------------------------------|---------------------------------------------|--|
| Profile Id<br>[website]       |                                             |  |
| Access Key<br>[website]       |                                             |  |
| Secret Key<br>[website]       |                                             |  |
| O Payer Authentication        | n Profile                                   |  |
| Use another Secure Acceptance | e Profile for Payer Authentication payments |  |
| Enable<br>[websi              | ed Yes 👻                                    |  |
| Profile<br>[websi             | ld<br>[te]                                  |  |
| Access K<br>[websi            | ey<br>Ite]                                  |  |
| Secret K<br>[websi            | <b>ey</b>                                   |  |

Figure 34: Cybersource Checkout API Profile Settings

| Section    | Description              |
|------------|--------------------------|
| Profile ID | See <u>Section 3.1.2</u> |
| Access Key | See <u>Section 3.1.4</u> |
| Secret Key | See <u>Section 3.1.4</u> |

Table 10: Payer Checkout API Profile Settings Notes

### 4.2.4.1 Payer Authentication Profile

| Section    | Description                                          |
|------------|------------------------------------------------------|
| Enabled    | If enabled, the additional Profile may be configured |
|            | for frontend checkout use and additional group of    |
|            | Profile options is visible. Admin orders and stored  |
|            | credit card payment will still go using primary      |
|            | profile configured above. go using primary profile   |
|            | configured above.                                    |
| Secret Key | For additional profile                               |
| Profile ID | For additional profile                               |

| Access Key | For additional profile |
|------------|------------------------|
|------------|------------------------|

Table 11: Payer Checkout API Profile Settings Notes

## 4.2.5 Hosted Checkout Profile

This section provides options to configure Hosted Checkout API profile. Hosted Checkout API profile will be used when "checkout flow" is selected as "Hosted Checkout (formerly Web/Mobile)" under the Credit Card Settings.

 $\odot$  Hosted Checkout Profile

| Profile Id<br>[website] |    |   |
|-------------------------|----|---|
| Access Key<br>[website] |    |   |
| Secret Key<br>[website] |    |   |
| Use Iframe<br>[website] | No | • |

#### O Payer Authentication Profile

Use another Secure Acceptance Profile for Payer Authentication payments

| Enabled<br>[website]    | Yes |   |  |
|-------------------------|-----|---|--|
|                         |     |   |  |
| Profile Id<br>[website] |     | Ε |  |
|                         |     |   |  |
| Access Key<br>[website] |     |   |  |
|                         |     |   |  |
| Secret Key<br>[website] |     |   |  |

#### Figure 35: Cybersource Hosted Checkout Profile Settings

| Section                 | Description                                                  |
|-------------------------|--------------------------------------------------------------|
| Secret Key              | See Section 3.1.4                                            |
| Profile ID              | See Section 3.1.2                                            |
| Access Key              | See Section 3.1.4                                            |
| Use Iframe              | If set to "YES", embedded option for Hosted Checkout will be |
|                         | shown.                                                       |
| Enable Iframe "sandbox" | If set to "YES", enables "sandbox" attribute for the iframe. |
| Attribute               |                                                              |

Table 12: Hosted Checkout Profile Settings Notes

4.2.5.1 Payer Authentication Profile

| Section    | Description                                         |
|------------|-----------------------------------------------------|
| Enabled    | If enabled, the additional Profile may be           |
|            | configured for frontend checkout use and            |
|            | additional group of Profile options is visible.     |
|            | Admin orders and stored credit card payment will    |
|            | still go using primary profile configured above. go |
|            | using primary profile configured above.             |
|            |                                                     |
| Secret Key | For additional profile                              |
| Profile ID | For additional profile                              |
| Access Key | For additional profile                              |

#### Table 13: Hosted Checkout Profile Settings Notes

# 4.2.6 Save Card for Later Service

### $\bigcirc$ Save Card for Later Service

| Yes                                                            | •                                                                                                    |
|----------------------------------------------------------------|----------------------------------------------------------------------------------------------------|
| CyberSource Stored Cards                                       |                                                                                                    |
|                                                                |                                                                                                    |
| Yes                                                            | •                                                                                                    |
| Enables storing card details for orders placed in t admin area | he                                                                                                    |
| Yes                                                            | •                                                                                                    |
| [                                                              |                                                                                                    |
| Yes                                                            | •                                                                                                    |
|                                                                | Yes CyberSource Stored Cards Yes Enables storing card details for orders placed in t admin area Yes Yes |

Figure 36: Cybersource Save Card for Later Service Settings

| Section                  | Description                                                 |
|--------------------------|-------------------------------------------------------------|
| Enabled                  | Enables the customer to save their credit card information  |
|                          | securely for later use.                                     |
| Saved Card Section Title | Specify the title of saved cards payment method.            |
| Save Card for Later for  | Enables storing card details for orders placed in the admin |
| Admin orders             | area.                                                       |
| Use CVV for Saved Credit | If set to "Yes", the customer will be asked to enter Card   |
| Cards                    | Security Code when paying with stored cards.                |

| Section                                                 | Description                                                    |
|---------------------------------------------------------|----------------------------------------------------------------|
| Use CVV for Saved Credit                                | If set to Yes, merchant will be asked to enter customer's Card |
| Cards in Admin                                          | Security Code when paying with stored cards.                   |
| Table 44. Cover Count for Later Counting Cotting Nation |                                                                |

Table 14: Save Card for Later Service Settings Notes

### 4.2.7 reCAPTCHA

SOAP Toolkit API provides an option to use reCAPTCHA, which helps to protect the merchant's store from brute force attacks. Most of the time reCAPTCHA is invisible to normal users but will provide a visible challenge.

The module providing reCAPTCHA is an optional package. In order to install it, run the following command for composer installation

composer require Cybersource/module-recaptcha

### 4.2.7.1 Create reCAPTCHA

This section talks about generating Google reCAPTCHA Site Key and Secret Key.

- 1. Go to Google reCAPTCHA website using this <u>https://www.google.com/recaptcha/about/.</u>
- 2. Head to Admin Console from the options.
- 3. Go to **Create** icon.
- 4. In Register a new site, fill in the details required.
  - a. Label can be any name to identify the site.
  - b. Select reCAPTCHA v2 for reCAPTCHA type.
  - c. Select one of types of reCAPTCHA implementation
    - i. "I'm not a robot" Checkbox
    - ii. Invisible reCAPTCHA
  - d. Add the domain on which your Adobe Commerce server is hosted.
  - e. Add the email address of the owner.
  - f. Accept the Terms of Service and click Submit.
- 5. After submitting the details, the reCAPTCHA site key and secret key will be generated. These keys can then be used during configuring the module in Back Store.

### 4.2.7.2 Configure reCAPTCHA in back-store

- 1. Proceed to Adobe Commerce Admin panel > System Configuration > Payment Methods
- 2. Navigate to Cybersource > General > reCAPTCHA area and set Enabled option to Yes
- 3. Enter your reCAPTCHA keys
- 4. Select our reCAPTCHA type
- 5. Save the configuration
- 6. Clear the Magento cache

reCaptcha

| Enabled<br>[store view]            | Yes 🔹               | Figure |
|------------------------------------|---------------------|--------|
| Website API key                    |                     | 37:    |
| Secret API key                     |                     |        |
| [store view]                       |                     |        |
| [store view]                       | Invisible reCaptcha |        |
| Badge position<br>[store view]     | Bottom Right 💌      |        |
| reCaptcha language<br>[store view] | Auto 🗸              |        |

#### reCAPTCHA Settings

| Section            | Description                                                     |
|--------------------|-----------------------------------------------------------------|
| Enabled            | Select "Yes" to activate and "No" to deactivate reCAPTCHA       |
| Website API Key    | Enter your site key obtained from reCAPTCHA Admin Console.      |
| Secret API Key     | Enter your secret key obtained from reCAPTCHA Admin Console.    |
| reCAPTCHA type     | Select reCAPTCHA type that you have selected for your API keys. |
| Badge position     | Select reCAPTCHA badge position:                                |
|                    | Bottom Left/Bottom Right - reCAPTCHA badge is displayed on      |
|                    | left/right bottom corner of the checkout page.                  |
|                    | Inline - reCAPTCHA badge is displayed below the payment         |
|                    | information form.                                               |
| reCAPTCHA language | Select a language code for reCAPTCHA or leave the 'Auto' option |
|                    | selected.                                                       |

Table 15: reCAPTCHA Setting Notes

## 4.3 Electronic Check (e-Check)

The Cybersource E-Check module allows customers to make purchases using a Routing Number and an Account Number.

### 4.3.1 Payment Event Types

During checkout, an E-Check transaction request is sent to Cybersource and if successful, the transaction is sent to the Automated Clearing House (ACH). This process mirrors how physical Checks work.

Adobe Commerce will Query Cybersource periodically to check on the status of each Pending E-Check transaction. In response, Cybersource will provide updated Transaction Statuses called a 'Payment Event Type'. As a result, there are many possible outcomes that can happen during ACH processing. For each Pending Transaction included in the Cybersource response, Adobe Commerce must decide if a transaction should remain Pending, or if it should be considered Settled, or if the transaction was Rejected.

To manage this, the settings below allow you to configure what action Adobe Commerce will take for each Payment Event Type.

- If the Payment Event Type is mapped as a Pending Event Type, no change is made to the Transaction or Order status. The order should remain in Payment Pending state.
- If the Payment Event Type is mapped as a Reject Event Type, the order is cancelled.
- If the Payment Event Type is mapped as an Accept Event Type, an invoice is prepared for that order and the order status will change to Processing.

For a description of possible Payment Event Types see Reporting Developer Guide in Section 3.3.2.

## 4.3.2 Testing

Testing E-Check Payment Event Types is difficult because a sandbox environment is not available to simulate each Event Type. As a result, there are two settings in Adobe Commerce that will help simulate the possible event types during processing of the requested report. Once configured, the status request is made to Cybersource for each pending E-Check transaction, but Adobe Commerce will ignore the returned Payment Event Type in the response and instead use the Test Event Type.

Note: Ensure this feature is disabled for production use.

⊙ E-Check

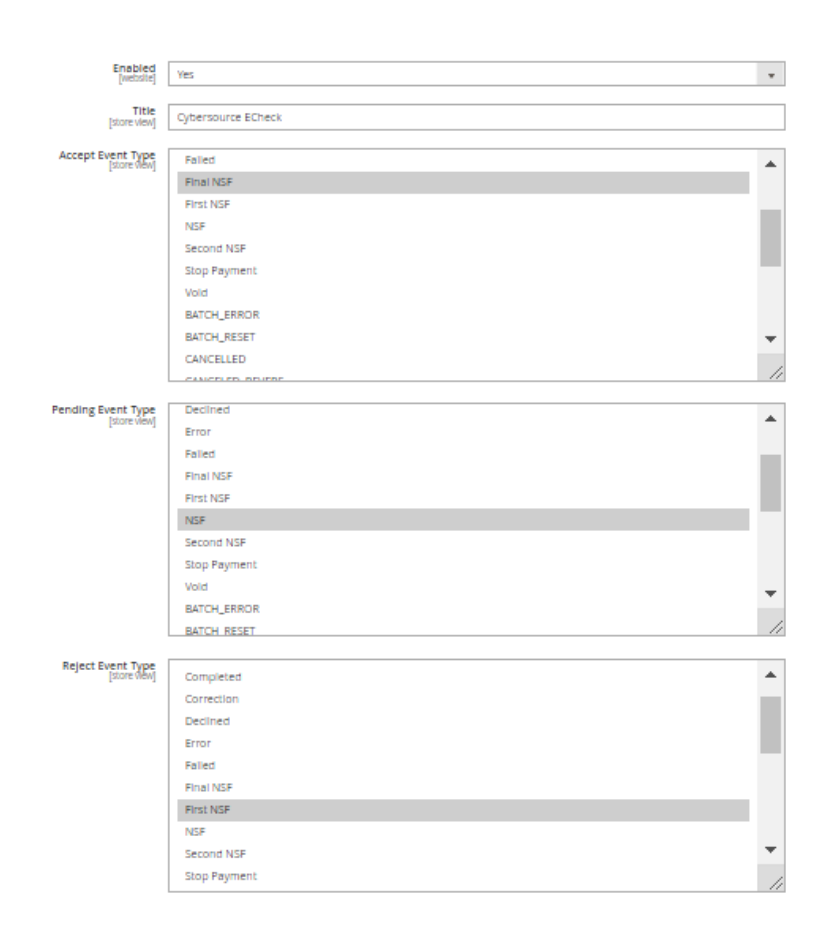

Figure 38: Cybersource E-Check Settings

| Test Event Type<br>[store view]                | First NSF                       | •    |
|------------------------------------------------|---------------------------------|------|
| Service URL<br>[website]                       | https://ebc.cybersource.com/ebc |      |
| Merchant password<br>[website]                 |                                 |      |
| Merchant Username<br>[website]                 |                                 |      |
| Payment From Applicable Countries<br>[website] | All Allowed Countries           | •    |
| Payment From Specific Countries<br>[website]   | Afghanistan                     |      |
|                                                | Algeria                         |      |
|                                                | American Samoa                  |      |
|                                                | Andorra                         |      |
|                                                | Angola                          |      |
|                                                | Anguilla                        |      |
|                                                | Antarctica                      |      |
|                                                |                                 | -    |
|                                                | Argentina                       | - 11 |
| Report check period, days<br>[store view]      | 7                               |      |
| Enabled Drivers License Number<br>[store view] | No                              | •    |
| Enabled Check Number<br>[store view]           | No                              | •    |
| Agreement Required<br>[store view]             | Yes                             | •    |
| SEC code<br>[store view]                       | Default                         | •    |
| Sort Order<br>[store view]                     | 40                              |      |

## Figure 39: Cybersource E-Check Settings (continued)

| Section | Description                                               |
|---------|-----------------------------------------------------------|
| Enabled | This setting activates or deactivates this payment method |

| Section                   | Description                                                        |
|---------------------------|--------------------------------------------------------------------|
| Title                     | This text is displayed to customers as the name of this payment    |
|                           | method                                                             |
| Pending Event Type        | Select which payment statuses that you will consider 'Pending'.    |
|                           | This would signify transactions for which no deposit has been      |
|                           | received yet.                                                      |
|                           | Contact your Cybersource representative if you have any            |
|                           | questions about appropriate statuses.                              |
| Reject Event Type         | Transactions that were initially accepted during checkout, but     |
|                           | after processing by the Automated Clear House, the transaction     |
|                           | was rejected. Adobe Commerce will learn of transactions that       |
|                           | have failed                                                        |
| Accept Event Type         | Select Event Types that signify the receipt of funds so an invoice |
|                           | can be prepared, and the order status moved to 'Processing'        |
|                           |                                                                    |
| Test Event Type           | When lesting, you can use this setting to simulate a Payment       |
|                           | Event Type for all "Pending Payment" orders that were paid for     |
| Comico UDI                | With an E-Check transaction.                                       |
| Service URL               | https://ebc.Cybersource.com/ebc/Query                              |
| Merchant Username         | Cybersource Business Center Username with Report Download          |
|                           | permissions                                                        |
| Merchant Password         | Password for Report Download user                                  |
| Payment from Applicable   | If set to 'All Allowed', Adobe Commerce global settings for        |
| Countries                 | allowed countries are used to determine if the customer's billing  |
|                           | Country is allowed for this payment method. If set to 'Specific    |
|                           | Countries the next setting is used to configure allowed countries  |
| Deument from Crecifie     | Tor this module                                                    |
| Payment from Specific     | Inis is a multi-select box allowing the store owner to specify     |
| Countries                 | countries that will be allowed to use this payment method.         |
| Report check period, days | The report is generated daily on Wonday to Friday unless           |
|                           | Cybersource does not receive a data file from the processor,       |
|                           | dete file. Decayes the report is not concreted on weakende the     |
|                           | data file. Because the report is not generated on weekends, the    |
|                           | report that you download on Mondays contains an your               |
|                           | bandle reports that contain transactions enabling multiple         |
|                           | nancie reports that contain transactions spanning multiple         |
| Enchlad Drivar's Liconso  | processing days.                                                   |
| Enabled Driver's License  | field is required or optional                                      |
| Number                    | Chase Brumentech Solutional                                        |
| Enabled Check Number      | Chase Paymentech Solutions: Optional.                              |
|                           | <b>Cybersource ACH Service:</b> Not used.                          |

| Section            | Description                                                           |
|--------------------|-----------------------------------------------------------------------|
|                    | <b>RBS WorldPay Atlanta:</b> Optional on debits. Required on credits. |
|                    | TeleCheck: Strongly recommended on debit requests. Optional           |
|                    | on credits.                                                           |
| Agreement Required | Select "yes" if required agreement at checkout page.                  |
| SEC Code           | Code that specifies the authorization method for the transaction.     |
|                    | Possible values:                                                      |
|                    | 1. ARC                                                                |
|                    | 2. CCD                                                                |
|                    | 3. POP                                                                |
|                    | 4. PPD                                                                |
|                    | 5. TEL                                                                |
|                    | 6. WEB                                                                |
| Sort Order         | Change the default module sort order here.                            |

Table 16: Cybersource e-check settings

# 4.4 Fraud Management

This section provides configuration settings for Fraud Management.

🔗 Fraud Management

| Enable Fraud Management CRON Job<br>[store view]                      | Yes                                                                                                    | •      |                    |
|-----------------------------------------------------------------------|----------------------------------------------------------------------------------------------------|--------|--------------------|
|                                                                       | Please ensure to have the Magento Cron Job Enabled in order to make use of the Fraud<br>Management Cron Job for Fraud Management Transactions. PLEASE NOTE: The default cron jo<br>every 2 minutes and pulls in converted transactions from the Fraud Management API in last 23<br>hours. | b runs |                    |
| Fraud Management fail email sender<br>[store view]                    | General Contact                                                                                                    | Ŧ      | Use system value   |
| Fraud Management fail email template<br>[store view]                  | Cybersource DM fail email (Default)                                                                                                    | Ŧ      | ✓ Use system value |
| Settle Fraud Management accepted orders automatically<br>[store view] | No                                                                                                    | *      |                    |
| 💮 On-Demand Job                                                       |                                                                                                    |        |                    |
| Report Da<br>[store v                                                 | te:<br>ew]                                                                                                    |        |                    |
|                                                                       | Change the date above to look for transactions at any date in the past, which will look for next 25 hours from that date.                                                                                                    | the    |                    |

Figure 40: Cybersource Fraud Management Settings

| Section             | Description                                                  |
|---------------------|--------------------------------------------------------------|
| Enable Fraud        | If Fraud Management is used by your configuration, Adobe     |
| Management CRON Job | Commerce must learn of any changes to FM status. Enable      |
|                     | this setting to ensure Adobe Commerce will query             |
|                     | Cybersource to check on the status of any transactions that  |
|                     | were set to "REVIEW" to see if any have been either accepted |

| Section                | Description                                                       |
|------------------------|-------------------------------------------------------------------|
|                        | or rejected. Disable this setting if Fraud Management is not      |
|                        | used.                                                             |
| FM fail email sender   | If the order is rejected by Fraud Management, the customer        |
|                        | will be notified. Select the admin sender contact here.           |
| FM fail email template | If the order is rejected by Fraud Management, the customer        |
|                        | will be notified. Select the admin sender contact here.           |
| Settle Fraud           | If set to 'Yes', all the FM accepted orders will be settled       |
| Management accepted    | automatically and otherwise if set to 'No'.                       |
| orders automatically   |                                                                   |
| On-Demand Job          | Allows to run download accepted or rejected transactions          |
|                        | report for specific date. Select a date with a calendar and click |
|                        | "Run" button.                                                     |

Table 17: Cybersource Fraud Management Settings Notes

## 4.5 Apple Pay

In order to use Apple Pay there are few prerequisites which one should take into consideration.

- You must have a valid Apple Developer Account.
- All pages that incorporate Apple Pay must be served over HTTPS.
- Your website must comply with the Apple Pay guidelines. For more information, see Apple Pay on the Web Acceptable Use Guidelines.
- Your website must have HTTPS mode enabled and used on checkout: https://developer.apple.com/documentation/applepayjs/setting\_up\_server\_requirements.

In order to configure Apple Pay with Cybersource Adobe Commerce module, you must perform the below mentioned actions.

- 1. Register an Apple Pay Merchant ID.
- 2. Validate your Store domain in Apple Pay.
- 3. Create a Payment Processing certificate.
- 4. Create a Merchant Identity certificate.

## 4.5.1 Create a Merchant ID

See Apple's official article.

- 1. Go to Certificates, Identifiers & Profiles page.
- 2. Select Identifiers from the sidebar. Click the "+" button.
- 3. Find and select the Merchant IDs from the list.

| ertificates, Identifiers & Profiles |                                                                                                    |  |  |  |  |
|-------------------------------------|----------------------------------------------------------------------------------------------------|--|--|--|--|
| < All Identifiers                   |                                                                                                    |  |  |  |  |
| R€                                  | egister a New Identifier Continue                                                                                                    |  |  |  |  |
|                                     | App IDs<br>Register an App ID to enable your app to access available services and identify your app in a provisioning<br>profile. You can enable app services when you create an App ID or modify these settings later.                                                                                                    |  |  |  |  |
|                                     | Services IDs<br>For each website that uses Sign in with Apple, register a services identifier (Services ID), configure your<br>domain and return URL, and create an associated private key.                                                                                                    |  |  |  |  |
|                                     | Pase Type IDs<br>Registre a pass type identifier (Pass Type ID) for each kind of pass you create (a.e. gift cards). Registering<br>your Pass Type IDs lets you generate Apple-issued certificates which are used to digitally sign and send<br>updates to your passes, and alleey way passes to be recognized by Wallet.       |  |  |  |  |
|                                     | Website Push IDS<br>Registre a Vivalia Push Identifiar (Website Push ID). Registering your Website Push IDs lets you generate<br>Apple-issued certificates which are used to digitally sign and send push notifications from your website to<br>macOS.                                                                         |  |  |  |  |
|                                     | ICloud Containers<br>Registering your (Cloud Container lets you use the ICloud Storage APIs to enable your apps to store data and<br>documents in (Cloud, Keeping your apps up to date automatically.                                                                                                    |  |  |  |  |
|                                     | App Croups<br>Registering your App Group allows access to group containers that are shared among multiple related apps,<br>and allows certain additional interprocess communication between the apps.                                                                                                    |  |  |  |  |
| •                                   | Merchant IDs<br>Register your Merchant Identifiers (Merchant ID) to enable your apps to process transactions for physical<br>goods and services to be used outside of your apps. Generates a Apple Myr Payment (Processing certificate<br>for each registered Merchant ID to vidialist transactions initialed vidihi your app. |  |  |  |  |
|                                     | Music IDs<br>For each age that uses the Apple Music API, register a music Identifier (Music ID) and then create an<br>associated MusicKII private key.                                                                                                    |  |  |  |  |
|                                     | Maps IDs<br>For each website that uses MapKit JS, register a Maps identifier (Maps ID) then create an associated private                                                                                                    |  |  |  |  |

Figure 41: Register a New Identifier page

4. Fill in the Description and the Identifier field values. Record the value of the Identifier as it is required in the following configuration process. Click the Continue button.

| < All Identifiers                                                            |                                                                                     |      |
|------------------------------------------------------------------------------|-------------------------------------------------------------------------------------|------|
| Register a Merchant ID                                                       |                                                                                     | Back |
| Description                                                                  | Identifier                                                                          |      |
| TestCyberSource                                                              | merchant.2.com.ch.cybersource                                                       |      |
| You cannot use special characters such as $(\theta, \delta, \gamma, \gamma)$ | We recommend using a reverse-domain name style string (<br>com.domainname.appname). | .e., |

Figure 42: Register a Merchant ID page

5. Click the Register button to finish the Merchant ID creation process.

| rtificates, Identifier         | s & Profiles                                |  |
|--------------------------------|---------------------------------------------|--|
|                                |                                             |  |
| Register a Merchant ID         | gister a Merchant ID                        |  |
| Description<br>TestCyberSource | Identifier<br>merchant.2.com.ch.cybersource |  |
|                                |                                             |  |
|                                |                                             |  |
|                                |                                             |  |

Figure 43: Finishing a new Merchant ID registration

## 4.5.2 Creating Payment Processing Certificate

A Payment Processing certificate is used to establish secure communication between Apple Pay and Cybersource.

- 1. Log in to your Cybersource Enterprise business center account.
- 2. On the left navigation panel go to "Payment Configuration" > "Digital Payment Solutions".
- 3. Click "Configure" button near "Apple Pay" item.
- 4. Enter the value of your Apple Pay Merchant ID in the Apple Merchant ID field.

| Apple Pay Registration                                                                                                    | •                        | He |
|----------------------------------------------------------------------------------------------------|--------------------------|----|
|                                                                                                    |                          |    |
| Step 1: Generate the Certificate Signing Request                                                                                                    |                          |    |
| The Certificate Signing Request (CSR) contains an identifier and a public key.<br>requires this file to encrypt sensitive payment credentials.                                                                         | Apple                    |    |
| To use the CSR generated on this page, download and submit it to Apple (se<br>Your old certificate can be used until its expiration, 25 months from the date<br>generation or until the new CSR is submitted to Apple. | e step 2).<br>e of       |    |
| Enter the Apple Merchant ID you registered in the certificates, identifiers, an area of the member center on the Apple Website.                                                                                        | d profiles               | ;  |
| Apple Merchant ID                                                                                                    |                          |    |
| merchant2.com.ch.cybersource                                                                                                    |                          |    |
| Step 2: Submit the CSR to Apple<br>Submit the CSR to Apple to get the required Apple Pay Certificate. Learn mo                                                                                                    | re about                 |    |
| the submission process.                                                                                                    |                          |    |
| Step 3: Generate Transaction Security Key                                                                                                    |                          |    |
| Complete this step if you use the SDK. When using the SDK, each transaction<br>originating from your IOS application must include a unique signature.                                                                  | 1 request                |    |
| <ul> <li>At least one CyberSource SOAP Toolkit API transaction security key exist<br/>do not want to reuse an existing key, generate a new transaction security in<br/>here.</li> </ul>                                | ts. If you<br><u>«ey</u> |    |
| here. Important - To use Apple Pay, your processor must support payment networ tokenization.                                                                                                    | ork                      | ]  |

#### Figure 44: Cybersource EBC Apple Pay configuration page

- 5. Click Generate New Certificate Signing Request button. Save the generated CSR on your disk.
- 6. Go to Certificates, Identifiers & Profiles page on your Apple Developer portal.
- 7. Select Identifiers from the sidebar.
- 8. Select your Merchant ID from the list.
- 9. Under Apple Pay Payment Processing Certificate click the Create Certificate button.
- 10. Select the CSR file you have downloaded from Cybersource EBC previously.

| « All Certificates                                                                             |                                                                       |               |
|------------------------------------------------------------------------------------------------|-----------------------------------------------------------------------|---------------|
| Create a New Certif                                                                            | icate                                                                 | Back Continue |
| Certificate Name                                                                               |                                                                       |               |
| Apple Pay Payment Processing Certifi                                                           | cate                                                                  |               |
| Upload a Certificate Signing Request<br>To manually generate a Certificate, yo<br>Learn more > | t<br>u need a Certificate Signing Request (CS II) file from your Mac. |               |
| Channe Elle                                                                                    | merchant2.com.ch.cybersource.txt                                      |               |

Figure 45: Uploading the Payment Processing Certificate Request

- 11. Click Continue button.
- 12. Click Download button.

| cAl Certificates Download Your Certificate Revola  Revola  Councilia |                                                  |                                                                                                    |  |  |  |
|----------------------------------------------------------------------|--------------------------------------------------|----------------------------------------------------------------------------------------------------|--|--|--|
| Certificate Details                                                  |                                                  |                                                                                                    |  |  |  |
| Certificate Name<br>merchant.2.com.ch.cybersource                    | Certificate Type<br>Apple Pay Payment Processing | Download your certificate to your Mac, then double click the .cer file to install in<br>Keychain Access. Make sure to save a backup copy of your private and public |  |  |  |
| Expiration Date<br>2021/10/23                                        | Created By                                       | keys somewhere secure.                                                                                                    |  |  |  |
|                                                                      |                                                  |                                                                                                    |  |  |  |

Figure 46: Downloading a Payment Processing Certificate

## 4.5.3 Domain Validation

- 1. Go to Certificates, Identifiers & Profiles page on your Apple Developer portal.
- 2. Select your Merchant ID from the list.
- 3. Click Add Domain button under Merchant Domains.
- 4. Enter your Store domain name into the field. Click Continue button.

| < View Identifier |                         |    |  |      |
|-------------------|-------------------------|----|--|------|
| Register          |                         |    |  | Save |
| Enter the dor     | nain you wish to regist | er |  |      |
|                   |                         |    |  |      |
|                   |                         |    |  |      |

Figure 47: Entering a domain name for validation

5. Download the validation file and save on your disk.

| Certificates                                                                             | dentifiers & Profiles                                                                                                    |                 |  |  |  |  |
|------------------------------------------------------------------------------------------|----------------------------------------------------------------------------------------------------|-----------------|--|--|--|--|
| bertineates,                                                                             |                                                                                                    |                 |  |  |  |  |
| « View identifier                                                                        |                                                                                                    |                 |  |  |  |  |
| Verify                                                                                   |                                                                                                    | Download Verify |  |  |  |  |
| Instructions and Informa<br>To verify ownership of your o<br>We'll look for your file at | Instructions and Information<br>To verify somethics of your domain download the file and place it at the location listed below. After uploading your file continue with the verification step.<br>We'll look for your file at the following location: |                 |  |  |  |  |
| https://                                                                                 | .com/.well-known/apple-developer-merchantid-domain-association.txt                                                                                                    |                 |  |  |  |  |
|                                                                                          |                                                                                                    |                 |  |  |  |  |
|                                                                                          |                                                                                                    |                 |  |  |  |  |
|                                                                                          |                                                                                                    |                 |  |  |  |  |
|                                                                                          |                                                                                                    |                 |  |  |  |  |

#### Figure 48: Verifying a domain

- 6. Upload the validation file into your Website root directory into the '.well-known' subdirectory.
- 7. Make sure the file is accessible via Web.
- 8. Click on the Validate button on the Verify page.
- 9. Click the Done button to finish the Domain Validation process.

## 4.5.4 Creating Merchant Identity Certificate

Merchant Identity certificate is used to authenticate your sessions on Apple Pay servers. The certificate and its private key files must be uploaded to your server and full paths to these files must be entered in Cybersource extension settings.

- 1. Go to Certificates, Identifiers & Profiles page on your Apple Developer portal.
- 2. Select your Merchant ID from the list.
- 3. Click the Create Certificate button under Apple Pay Merchant Identity Certificate section.
- 4. Generate your CSR following this <u>Create Certificate Signing Request.</u>
- 5. Upload the CSR into the form and click Continue.

| Certificates, Iden                                                                                                    | tifiers & Profiles                                                                                                    |                    |  |  |  |  |  |
|----------------------------------------------------------------------------------------------------|----------------------------------------------------------------------------------------------------|--------------------|--|--|--|--|--|
| CREATE A New Certificates                                                                                                    | cate                                                                                                    | Banck Constitution |  |  |  |  |  |
| Certificate Name<br>Apple Pay Merchant Identity Certificate<br>Upload a Certificate Signing Request<br>To manually generate a Certificate, you<br>Learn more y | Cacilla Rola Manana<br>Manala de Manala Manana<br>Manala de Cacilla de Seguing Repuest<br>Manana de Cacilla de Sectiona, sero una da « Cacilla de Septem Repuest (150) file free para Man,<br>manama de Manana |                    |  |  |  |  |  |
| Choose File                                                                                                    | CertificateSigningRequest.certSigningRequest                                                                                                    |                    |  |  |  |  |  |
|                                                                                                    |                                                                                                    |                    |  |  |  |  |  |
|                                                                                                    | Copyright @ 2019 Apple Inc. All rights reserved.   Terms of Use   P                                                                                                    | tvacy Policy       |  |  |  |  |  |

Figure 49: Uploading the Merchant ID CSR

- 6. Click the Download button and save the Certificate on your disk.
- 7. Convert the Certificate into PEM format

openssl x509 -inform der -in merchant\_id.cer -out merchant\_id.pem

- 8. Open the Keychain tool and find the Private Key for the CSR you have created on Step 4.
- From the context menu click Export and save the private key as merchant\_id.p12
   NOTE: Do NOT specify any password for the exported Private Key protection.
- 10. Convert your Private Key into PEM format.

openssl pkcs12 -in merchant\_id.p12 -out merchant\_id.key -nodes

- 11. Upload converted Private Key merchant\_id.key and Certificate merchant\_id.pem files in your website var/ directory.
- Enter full paths to the Certificate and Private key files in Adobe Commerce Admin under Stores > Configuration > Payment Methods > Cybersource > Apple Pay, "Path to certificate" and "Path to key" fields, respectively.

# 4.5.5 Extension Configuration

## $\odot$ Apple Pay

| Enabled<br>[store view]             | Yes                                                                                                   |                    |
|-------------------------------------|----------------------------------------------------------------------------------------------------|--------------------|
| Title<br>[store view]               | ApplePay                                                                                              |                    |
| Payment Action<br>[website]         | Authorize Only                                                                                        |                    |
| New Order Status<br>[website]       | Processing *                                                                                          | 🖌 Use system value |
| Apple Merchant ID<br>[store view]   |                                                                                                    |                    |
| Apple Display Name<br>[store view]  | Apple Pay Payment                                                                                     |                    |
| Certified Domain<br>[store view]    |                                                                                                    |                    |
| Path to certificate<br>[store view] |                                                                                                    |                    |
| Path to key<br>[store view]         |                                                                                                    |                    |
| Credit Card Types<br>[website]      | American Express<br>Visa<br>MasterCard<br>Discover<br>JCB<br>Diners<br>Maestro International<br>Other | ✓ Use system value |
| Sort Order<br>[store view]          |                                                                                                    |                    |

Figure 50: Apple Pay configuration

Below are the settings which will help to configure the module.

| Section        | Description                                                        |
|----------------|--------------------------------------------------------------------|
| Enabled        | This setting activates or deactivates the module                   |
| Title          | This text is displayed to customers as the name of this payment    |
|                | method on the Checkout page                                        |
| Payment Action | Set to Authorize Only to reserve funds during checkout and capture |
|                | during invoice creation. Set to Authorize and Capture to authorize |
|                | and capture during customer checkout.                              |

| Section             | Description                                                          |
|---------------------|----------------------------------------------------------------------|
| New Order Status    | Select the order status assigned to the order successfully paid with |
|                     | Cybersource                                                          |
| Apple Merchant ID   | Enter your Apple Pay Merchant ID created in Section 4.5.1            |
| Apple Display Name  | Defines business name the payer will see for the charge on a bank    |
|                     | or credit card statement. For example, "COMPANY, INC."               |
| Certified Domain    | Validated Site Domain on which the service is meant to be used.      |
|                     | Must NOT have https:// prefix. See Section 4.5.3                     |
| Path to Certificate | A full path to the Merchant ID Certificate file. See Section 4.5.4   |
| Path to Key         | A full path to the Merchant ID Certificate Private key file. See     |
|                     | Section 4.5.4                                                        |
| Credit Card Types   | Select which card types you would like to accept.                    |
| Sort Order          | Change the default module sort order here                            |
|                     | Table 18: Apple Pay Configuration Settings Notes                     |

# 4.6 Click to Pay

This section provides options to configure Click to Pay Payment.

⊘ Click to Pay

| Enabled<br>[store view]       | Yes                      | • |                    |
|-------------------------------|--------------------------|---|--------------------|
| Title<br>[store view]         | Cybersource Click to Pay |   |                    |
| New Order Status<br>[website] | Processing               | v | ✓ Use system value |
| API Key<br>[store view]       |                          |   |                    |
| Payment Action<br>[website]   | Authorize Only           | • |                    |
| Sort Order<br>[store view]    | 40                       |   |                    |

#### Figure 51: Click to Pay Configuration settings

| Section          | Description                                                                      |
|------------------|----------------------------------------------------------------------------------|
| Enabled          | This setting activates or deactivates the module                                 |
| Title            | This text is displayed to customers as the name of this payment method           |
| New Order Status | Select the order status assigned to the order successfully paid with Cybersource |

| Section                                             | Description                                                       |  |  |
|-----------------------------------------------------|-------------------------------------------------------------------|--|--|
| API Key                                             | Enter your Visa Click to Pay API Key here. Could be obtained from |  |  |
|                                                     | Cybersource EBC in the menu Account Management > Digital          |  |  |
|                                                     | Payment Solutions > Visa Click to Pay > Settings tab > Visa Click |  |  |
|                                                     | to Pay API Key field                                              |  |  |
| Payment Action                                      | Set to Authorize Only to reserve funds during checkout and        |  |  |
|                                                     | capture during invoice creation. Set to Authorize and Capture to  |  |  |
|                                                     | authorize and capture during customer checkout                    |  |  |
| Sort Order                                          | Change the default module sort order here                         |  |  |
| Table 19: Click to Pay Configuration Settings Notes |                                                                   |  |  |

## 4.7 Google Pay

In order to use Google Pay, the following prerequisites should be taken into consideration:

1. Google Pay API requires that your site is running through HTTPS.

| 🔿 Google Pay                                      |                                                    |                                                                                                    |                                         |
|---------------------------------------------------|----------------------------------------------------|----------------------------------------------------------------------------------------------------|-----------------------------------------|
|                                                   | Enabled<br>[store view]                            | Yes<br>MOODTANT. Genele Pay API services that you also is surgices that                                                                        | T I I I I I I I I I I I I I I I I I I I |
|                                                   | Title<br>[store view]                              | Cybersource Google Pay                                                                                                    | ougn HTTPS:                             |
| Payr                                              | ment Action                                        | Authorize and Capture                                                                                                    | •                                       |
| Google Pay I                                      | (website)                                          |                                                                                                    |                                         |
| Marshant Di                                       | [store view]                                       |                                                                                                    |                                         |
| Merchant Di                                       | [store view]                                       |                                                                                                    |                                         |
| Payment From Applicabl                            | le Countries<br>[website]                          | All Allowed Countries                                                                                                    | •                                       |
| Payment From Specif                               | ic Countries<br>(website)                          | Afghanistan<br>Algaria<br>Algeria<br>American Samoa<br>Andorra<br>Angola<br>Angola<br>Anguilla<br>Antarctica<br>Antigua & Barbuda<br>Argentina | •                                       |
| Credit Card Types<br>(website)                    | American I<br>Visa<br>MasterCan<br>Discover<br>JCB | Express                                                                                                    | Use system value                        |
| Google Pay button on Product Page<br>[store view] | Yes                                                | · · · · · · · · · · · · · · · · · · ·                                                                                                    | ✓ Use system value                      |
| Google Pay button in minicart<br>[store view]     | Yes                                                |                                                                                                    | ✓ Use system value                      |
| Sort Order<br>[store view]                        | 50                                                 |                                                                                                    |                                         |

Figure 52: Google Pay Configuration

| Section                 | Description                                                      |  |  |  |
|-------------------------|------------------------------------------------------------------|--|--|--|
| Enabled                 | This setting activates or deactivates this payment method        |  |  |  |
| Title                   | This text is displayed to customers as the name of this          |  |  |  |
|                         | payment method                                                   |  |  |  |
| Payment Action          | Set to Authorize Only to reserve funds during checkout and       |  |  |  |
|                         | capture during invoice creation.                                 |  |  |  |
|                         | Set to Authorize and Capture to authorize and capture during     |  |  |  |
|                         | customer checkout                                                |  |  |  |
| Google Pay Merchant ID  | Enter your Google-assigned merchant ID for production use.       |  |  |  |
| Merchant Display Name   | Specify Merchant name to display on Google Pay popup.            |  |  |  |
|                         | Leave blank to use default store name.                           |  |  |  |
| Payment from Applicable | If set to 'All Allowed', Adobe Commerce global settings for      |  |  |  |
| Countries               | allowed countries is used to determine if the customer's         |  |  |  |
|                         | billing Country can use this payment method. If set to 'Specific |  |  |  |
|                         | Countries' the next setting is used to configure allowed         |  |  |  |
|                         | countries for this module                                        |  |  |  |
| Payment from Specific   | If 'Payment from Applicable Countries' options is set to         |  |  |  |
| Countries               | 'Specific Countries' this allows to select them.                 |  |  |  |
| Credit Card Types       | Select accepted card types                                       |  |  |  |
| Google Pay button on    | Shows or hides Google Pay button on the product page.            |  |  |  |
| Product Page            |                                                                  |  |  |  |
| Google Pay button in    | Shows or hides Google Pay button on the minicart widget.         |  |  |  |
| minicart                |                                                                  |  |  |  |
| Sort Order              | Change the default module sort order here.                       |  |  |  |

Table 20: Google Pay Settings Note

## 4.8 Account Updater

Account Updater notifies you of changes to stored customer credit card data. Such changes could affect expiration date, credit card number, or a brand.

If you use Cybersource Recurring Billing, Payment Tokenization, or Token Management Services (TMS), Account Updater automatically updates the stored card data on your behalf.

Account Updater obtains credit card information from both the Visa Inc.'s Account Updater Service and MasterCard's Automatic Billing Updater Service.

For more details refer to the Cybersource <u>Account Updater Documentation</u>.

• For Europe, MasterCard only will be supported

🖂 Account Updater

| Enabled<br>[website]          | Yes                                                                                                 | • |
|-------------------------------|----------------------------------------------------------------------------------------------------|---|
| Merchant ID<br>[website]      |                                                                                                    |   |
| Update Interval<br>[website]  | Monthly v on the 22nd v at 7PM                                                                      | ¥ |
| Manual Update<br>[website]    | Choose AU report date to pull. Then click Update button to process.                                 |   |
| Test Mode<br>[website]        | Yes                                                                                                 | • |
| Test Report Path<br>[website] | au/test.csv<br>Path is relative to magento var folder. Leave empty to pull report from Cybersource. |   |
|                               |                                                                                                    |   |

### Figure 53: Account Updater settings

| Description                                                         |
|---------------------------------------------------------------------|
| This setting activates or deactivates the module                    |
| Required. Your Cybersource Merchant ID                              |
| Define Account updater cronjob run frequency. Recommended at        |
| least once per month.                                               |
| Allows to process the report in manual mode. Select the date to     |
| start from and click the 'Update' button to start.                  |
| If yes, the account updater uses test endpoints for updating the    |
| stored tokens. Not for production use.                              |
| Allow to specify path of test Account Updater report file. Path is  |
| relative to Adobe Commerce's var directory. Not for production use. |
|                                                                     |

Table 21: Account Updater Settings Notes

## 4.9 ALT Payments

It has 4 types of Alternate Payments modules - PayPal Express Checkout, Klarna, Bank Transfer and WeChat Pay.

### 4.9.1 PayPal

This section provides options to configure PayPal Express Checkout, PayPal Credit and PayPal Billing Agreement.

### $\odot$ Alt Payments

### 🔗 PayPal

Add PayPal as an additional payment method to your checkout page.

| Enabled<br>[website]                           | Yes                                                    |                                                                                                    | •                                     | Use system value                                                                                |  |
|------------------------------------------------|--------------------------------------------------------|----------------------------------------------------------------------------------------------------|---------------------------------------|-------------------------------------------------------------------------------------------------|--|
| Title<br>[store view]                          | Cyberso                                                | urce PayPal                                                                                                    |                                       |                                                                                                 |  |
| MerchantID<br>[store view]                     |                                                        |                                                                                                    |                                       |                                                                                                 |  |
| New Order Status<br>[website]                  | Processi                                               | ng                                                                                                    | ¥.                                    | ✓ Use system value                                                                              |  |
| PayPal Redirection Type<br>[store view]        | Traditional<br>Payment Pa<br>In-Context<br>complete pa | nal Express Checkout<br>Express Checkout: Customer will be redirected to PayPal<br>ge.<br>Express Checkout: A PayPal popup will appear to custome<br>ayment.                                         |                                       |                                                                                                 |  |
| Payment Action<br>[website]                    | Authoriz                                               | e Only                                                                                                    | •                                     |                                                                                                 |  |
| Payment from Applicable Countries<br>[website] | All Allow                                              | ed Countries                                                                                                    | •                                     | Use system value                                                                                |  |
| Payment from Specific Cou                      | ntries<br>vebsite]                                     | Afghanistan<br>Albania<br>Algeria<br>American Samoa<br>Andorra<br>Angola<br>Anguilla<br>Antarctica<br>Antigua & Barbuda<br>Argentina                                                                 |                                       |                                                                                                 |  |
| Enable PayPal (<br>Iv                          | Credit<br>vebsite]                                     | No<br>PayPal Express Checkout lets you give custo<br>PayPal Credit© - at no additional cost to yo<br>though customers have more time to pay. <i>J</i><br>lets customers pay quickly with PayPal Cred | omers<br>u. You<br>A pre-i<br>dit®. L | access to financing through<br>get paid up front, even<br>ntegrated payment button<br>earn More |  |
| Paypal Credi<br>[sto                           | t Title<br>re view]                                    | CyberSource PayPal Credit                                                                                                    |                                       |                                                                                                 |  |
| Enable PayPal Billing Agreer                   | nents<br>vebsite]                                      | No<br>Will appear as a payment option only for cu<br>active billing agreement.                                                                                                    | ustom                                 | ers who have at least one                                                                       |  |
| Sort<br>[sto:                                  | Order<br>re view]                                      |                                                                                                    |                                       |                                                                                                 |  |

#### Figure 54: PayPal Settings

| Section          | Description                                                     |
|------------------|-----------------------------------------------------------------|
| Enabled          | This setting activates or deactivates the module                |
| Title            | This text is displayed to customers as the name of this payment |
|                  | method                                                          |
| Merchant ID      | Your Cybersource Merchant ID                                    |
| New Order Status | Select the order status assigned to the order successfully paid |
|                  | with Cybersource                                                |

| Section                   | Description                                                                 |
|---------------------------|-----------------------------------------------------------------------------|
| PayPal Redirection        | Traditional Express Checkout: Customer will be redirect to                  |
| Туре                      | PayPal Payment Page. In-Context Express Checkout: A PayPal                  |
|                           | popup will appear to customer complete payment.                             |
| Payment Action            | Authorize Only will check the account for validity but not charge           |
|                           | it until the order is approved and invoiced. Authorize and                  |
|                           | Capture will charge the PayPal account at the time of the order submission. |
| Payment from              | If set to 'All Allowed'. Adobe Commerce global settings for                 |
| ,<br>Applicable Countries | allowed countries are used to determine if the customer's billing           |
|                           | Country can use this payment method. If set to 'Specific                    |
|                           | Countries' the next setting is used to configure allowed countries          |
|                           | for this module                                                             |
| Payment from Specific     | This is a multi-select box allowing the store owner to specify              |
| Countries                 | countries that will be allowed to use this payment method.                  |
| Enable PayPal Credit      | This setting activates or deactivates the module                            |
| PayPal Credit Title       | This text is displayed to customers as the title of PayPal Credit           |
|                           | payment option.                                                             |
| Enable PayPal Billing     | Allows the registered customers to create a billing agreement for           |
| Agreements                | faster purchases in future.                                                 |
| Sort Order                | A numeric value used to arrange this payment method amongst                 |
|                           | all the other Cybersource payment methods                                   |
|                           | Table 22: Day Pal Express Checkout Sattings Notes                           |

Table 22: PayPal Express Checkout Settings Notes

## 4.9.2 Klarna

🖂 Klarna

This section provides options to configure Klarna payments. It can be configured either using Default Merchant ID or the user can manually configure for a new Merchant ID.

|      | Enabled<br>[website]                       | Yes                   | • | Use system value |
|------|--------------------------------------------|-----------------------|---|------------------|
|      | Title<br>[store view]                      | Cybersource Klarna    |   |                  |
|      | Use Default Merchant ID<br>[website]       | Yes                   | • |                  |
|      | New order status<br>[store view]           | Processing            | • | _                |
|      | Sort Order<br>[store view]                 | 40                    |   |                  |
| Paym | ent from Applicable Countries<br>[website] | All Allowed Countries | • | Use system value |
| Pay  | yment from Specific Countries<br>[website] | Afghanistan           | * | Use system value |
|      |                                            | Albania<br>Algeria    |   |                  |

Figure 55: Klarna configuration – Use Default Merchant ID as "Yes"

| $\odot$ Klarna                                 |                       |                                                                                                    |   |                  |
|------------------------------------------------|-----------------------|----------------------------------------------------------------------------------------------------|---|------------------|
|                                                | Enabled<br>[website]  | Yes                                                                                                    | * | Use system value |
| I                                              | Title<br>store view]  | Cybersource Klarna                                                                                                    |   |                  |
| Use Default Mero                               | [website]             | No                                                                                                    | • |                  |
| Merc                                           | thant ID<br>[website] | ise this Merchant ID for Klarna transactions                                                                                         |   |                  |
| Transac                                        | tion Key<br>[website] |                                                                                                    |   |                  |
| New order status<br>[store view]               |                       | Processing                                                                                                    | Ŧ |                  |
| Sort Order<br>[store view]                     |                       | 40                                                                                                    |   |                  |
| Payment from Applicable Countries<br>[website] |                       | All Allowed Countries                                                                                                    | Ŧ | Use system value |
| Payment from Specific Co                       | [website]             | Afghanistan<br>Albania<br>Algeria<br>American Samoa<br>Andorra<br>Angola<br>Anguilla<br>Antarctica<br>Antigua & Barbuda<br>Argentina | * | Use system value |

Figure 56: Klarna configuration – Use Default Merchant ID as "No"

| Section              | Description                                                     |
|----------------------|-----------------------------------------------------------------|
| Enabled              | This setting activates or deactivates the module                |
| Title                | This text is displayed to customers as the name of this payment |
|                      | method                                                          |
| Use Default Merchant | By default, the Merchant ID given in Web Service Configuration  |
| ID (set to "Yes")    | under General Settings will be used.                            |
| Use Default Merchant | Merchant ID and Transaction key needs to be entered             |
| ID (set to "No")     |                                                                 |
| New order status     | Select the order status assigned to the order successfully paid |
|                      | with Cybersource                                                |
| Sort Order           | Change the default module sort order here                       |

| Section              |       | Description                                                        |
|----------------------|-------|--------------------------------------------------------------------|
| Payment fr           | rom   | If set to 'All Allowed', Adobe Commerce global settings for        |
| Applicable Countries |       | allowed countries are used to determine if the customer's billing  |
|                      |       | Country is allowed fort his payment method. If set to 'Specific    |
|                      |       | Countries' the next setting is used to configure allowed countries |
|                      |       | for this module                                                    |
| Payment from Spec    | cific | This is a multi-select box allowing the store owner to specify     |
| Countries            |       | countries that will be allowed to use this payment method.         |
|                      |       | Table 23: Klarna Configuration Settings Notes                      |

## 4.9.3 Bank Transfer

Online banking services enable customers to pay for goods using direct online bank transfers from their bank account to your merchant account.

| 🔗 Bank Transfer |                            |                                                       |  |
|-----------------|----------------------------|-------------------------------------------------------|--|
|                 | Store Name<br>[store view] | Used to display Store Name on Bank Transfer Invoices. |  |
| $\odot$ ideal   |                            |                                                       |  |
| ⊙ Sofort        |                            |                                                       |  |
| ⊖ Bancontact    |                            |                                                       |  |

Figure 57: Cybersource Bank Transfer Settings

### 4.9.3.1 iDEAL

🖂 ideal

This section provides options to configure iDEAL Bank Transfer payment.

| Enabled<br>[store view]                        | Yes 🔹                           |
|------------------------------------------------|---------------------------------|
| Title<br>[store view]                          | CyberSource iDEAL Bank Transfer |
| Use Default Merchant ID<br>[website]           | Yes 🔹                           |
| Allowed Currencies<br>[store view]             | USD                             |
|                                                | EUR                             |
|                                                |                                 |
|                                                |                                 |
|                                                |                                 |
|                                                |                                 |
| Sort Order<br>[store view]                     | 20                              |
| Payment from Applicable Countries<br>[website] | Specific Countries 💌            |

Figure 58: iDeal Configuration - Use Default Merchant ID as "Yes"

### $\odot$ ideal

| Enabled<br>[store view]                        | Yes 💌                                       |                  |
|------------------------------------------------|---------------------------------------------|------------------|
| Title<br>[store view]                          | CyberSource iDEAL Bank Transfer             | ]                |
| Use Default Merchant ID<br>[website]           | No                                          | ]                |
| Merchant ID<br>[store view]                    | Use this Merchant ID for iDEAL transactions | ]                |
| Transaction Key<br>[store view]                |                                             | ]                |
| Allowed Currencies<br>[store view]             | USD<br>EUR                                  |                  |
| Sort Order<br>[store view]                     | 20                                          |                  |
| Payment from Applicable Countries<br>[website] | Specific Countries 🔻                        | Use system value |

### Figure 59: iDeal Configuration - Use Default Merchant ID as "No"

| Payment from Applicable Countries<br>[website] | Specific Countries              | Ŧ | Use system value |
|------------------------------------------------|---------------------------------|---|------------------|
| Payment from Specific Countries<br>[website]   | Afghanistan                     | * | Use system value |
|                                                | Algeria                         |   |                  |
|                                                | American Samoa<br>Andorra       |   |                  |
|                                                | Angola<br>Anguilla              |   |                  |
|                                                | Antarctica<br>Antigua & Barbuda | + |                  |
|                                                | Argentina                       | 1 |                  |

#### Figure 60: iDeal Configuration - Payment from Specific Countries

| Section | Description                                      |
|---------|--------------------------------------------------|
| Enabled | This setting activates or deactivates the module |

| Section                                    | Description                                                      |  |
|--------------------------------------------|------------------------------------------------------------------|--|
| Title                                      | This text is displayed to customers as the name of this payment  |  |
|                                            | method                                                           |  |
| Use Default Merchant                       | By default, the Merchant ID given in Web Service Configuration   |  |
| ID (set to "Yes")                          | under General Settings will be used.                             |  |
| Use Default Merchant                       | Merchant ID and Transaction key needs to be entered              |  |
| ID (set to "No")                           |                                                                  |  |
| Merchant ID                                | Your Cybersource Merchant ID                                     |  |
| Transaction Key                            | See Section 3.3.1                                                |  |
| Allowed Currencies                         | Select the currencies for which this method should be active     |  |
| Sort Order                                 | Change the default payment method sort order here                |  |
| Payment from                               | If set to "All Allowed", Adobe Commerce global settings for      |  |
| Applicable Countries                       | allowed countries is used to determine if the customer's billing |  |
|                                            | Country can use this payment method. If set to 'Specific         |  |
|                                            | Countries' the "Payment from Specific Countries" setting is used |  |
|                                            | to configure allowed countries for this module                   |  |
| Payment from Specific                      | This is a multi-select box allowing the store owner to specify   |  |
| Countries                                  | countries that will be allowed to use this payment method        |  |
| Table 24: Cybersource iDeal Settings Notes |                                                                  |  |

## 4.9.3.2 Sofort

This section provides options to configure Sofort Bank Transfer payment.

Sofort

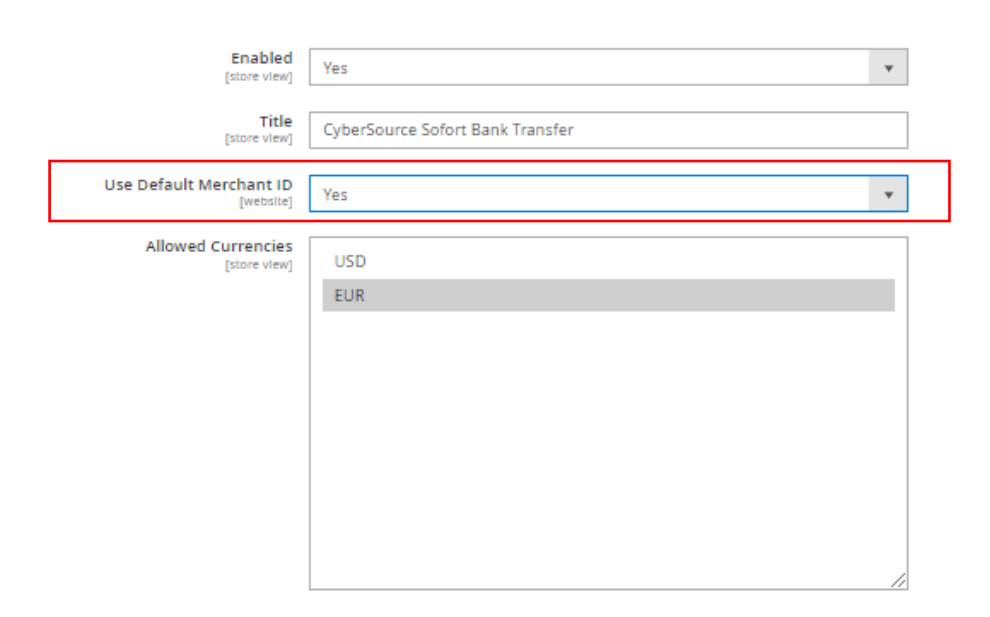

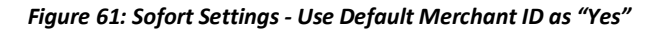

🔗 Sofort

| Enabled<br>[store view]              | Yes 🔻                                        |
|--------------------------------------|----------------------------------------------|
| Title<br>[store view]                | CyberSource Sofort Bank Transfer             |
| Use Default Merchant ID<br>[website] | No                                           |
| Merchant ID<br>[store view]          | Use this Merchant ID for Sofort transactions |
| Transaction Key<br>[store view]      |                                              |
| Allowed Currencies<br>[store view]   | USD                                          |
|                                      | EUR                                          |
|                                      |                                              |
|                                      |                                              |
|                                      |                                              |
|                                      |                                              |
|                                      |                                              |
|                                      | 1                                            |

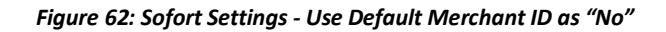

| Payment from Applicable Countries<br>[website] | Specific Countries | • | Use system value |
|------------------------------------------------|--------------------|---|------------------|
| Payment from Specific Countries<br>[website]   | Afghanistan        | * | Use system value |
|                                                | Albania            |   |                  |
|                                                | Algeria            |   |                  |
|                                                | American Samoa     |   |                  |
|                                                | Andorra            |   |                  |
|                                                | Angola             |   |                  |
|                                                | Anguilla           |   |                  |
|                                                | Antarctica         |   |                  |
|                                                | Antigua & Barbuda  | - |                  |
|                                                | Argentina          | 1 |                  |

#### Figure 63: Sofort Settings - Payment from Specific Countries

| Section | Description                                                     |
|---------|-----------------------------------------------------------------|
| Enabled | This setting activates or deactivates the module                |
| Title   | This text is displayed to customers as the name of this payment |
|         | method                                                          |

| Section               | Description                                                        |  |  |
|-----------------------|--------------------------------------------------------------------|--|--|
| Use Default Merchant  | By default, the Merchant ID given in Web Service Configuration     |  |  |
| ID (set to "Yes")     | under General Settings will be used.                               |  |  |
| Use Default Merchant  | Merchant ID and Transaction key needs to be entered                |  |  |
| ID (set to "No")      |                                                                    |  |  |
| Allowed Currencies    | Select the currencies for which this method is active.             |  |  |
| Sort Order            | Change the default payment method sort order here                  |  |  |
| Payment from          | If set to 'All Allowed', Adobe Commerce global settings for        |  |  |
| Applicable Countries  | allowed countries is used to determine if the customer's billing   |  |  |
|                       | Country can use this payment method. If set to 'Specific           |  |  |
|                       | Countries' the next setting is used to configure allowed countries |  |  |
|                       | for this module                                                    |  |  |
| Payment from Specific | If 'Payment from Applicable Countries' options is set to 'Specific |  |  |
| Countries             | Countries' this allows to select them                              |  |  |

Table 25: Cybersource Sofort Settings Notes

### 4.9.3.3 Bancontact

This section provides options to configure Bancontact Bank Transfer payment.

| 🖂 Bancontact |                                      |                                      |    |
|--------------|--------------------------------------|--------------------------------------|----|
|              | Enabled<br>[store view]              | Yes                                  | *  |
|              | Title<br>[store view]                | CyberSource Bancontact Bank Transfer |    |
|              | Use Default Merchant ID<br>[website] | Yes                                  | Ŧ  |
|              | Allowed Currencies<br>[store view]   | USD<br>EUR                           |    |
|              |                                      |                                      | 11 |
|              | Sort Order<br>[store view]           | 22                                   |    |

Figure 64: Bancontact Settings - Use Default Merchant ID as "Yes"

| Enabled<br>[store view]              | Yes 💌                                            |
|--------------------------------------|--------------------------------------------------|
| Title<br>[store view]                | CyberSource Bancontact Bank Transfer             |
| Use Default Merchant ID<br>[website] | No                                               |
| Merchant ID<br>[store view]          | Use this Merchant ID for Bancontact transactions |
| Transaction Key<br>[store view]      |                                                  |
| Allowed Currencies<br>[store view]   | USD<br>EUR                                       |
| Sort Order<br>[store view]           | 22                                               |

Figure 65: Bancontact Settings - Use Default Merchant ID as "No"

| Payment from Applicable Countries<br>[website] | Specific Countries             | ¥ | Use system value |
|------------------------------------------------|--------------------------------|---|------------------|
| Payment from Specific Countries<br>[website]   | Afghanistan                    | • | Use system value |
|                                                | Albania<br>Algeria             |   |                  |
|                                                | American Samoa<br>Andorra      |   |                  |
|                                                | Angola                         |   |                  |
|                                                | Anguilla<br>Antarctica         |   |                  |
|                                                | Antigua & Barbuda<br>Argentina | • |                  |

Figure 66: Bancontact Settings - Payment from Specific Countries

| Section              | Description                                                     |
|----------------------|-----------------------------------------------------------------|
| Enabled              | This setting activates or deactivates the module                |
| Title                | This text is displayed to customers as the name of this payment |
|                      | method                                                          |
| Use Default Merchant | By default, the Merchant ID given in Web Service Configuration  |
| ID (set to "Yes")    | under General Settings will be used.                            |
| Use Default Merchant | Merchant ID and Transaction key needs to be entered             |
| ID (set to "No")     |                                                                 |
| Merchant ID          | Your Cybersource Merchant ID                                    |
| Transaction Key      | See Section 3.3.1                                               |

| Select which currencies this method should be active for           |  |  |
|--------------------------------------------------------------------|--|--|
| Change the default module sort order here                          |  |  |
| If set to 'All Allowed', Adobe Commerce global settings for        |  |  |
| allowed countries is used to determine if the customer's billing   |  |  |
| Country can use this payment method. If set to 'Specific           |  |  |
| Countries' the next setting is used to configure allowed countries |  |  |
| for this module                                                    |  |  |
| If 'Payment from Applicable Countries' options is set to 'Specific |  |  |
| Countries' this allows to select them                              |  |  |
|                                                                    |  |  |

Table 26: Cybersource Bancontact Settings Notes

## 4.9.4 WeChat Pay

WeChat Pay is a digital wallet that allows users to make mobile payments and online transactions. Users who have provided bank account information may use the app to pay bills, order goods and services, transfer money to other users, and pay in stores if the stores have a WeChat payment option.

| Enabled<br>[store view]                        | Yes                              | • |
|------------------------------------------------|----------------------------------|---|
| Sort Order<br>[store view]                     | 70                               |   |
| Title<br>[store view]                          | Cybersource WeChat Pay           |   |
| Use Default Merchant ID<br>[website]           | Yes                              | Ŧ |
| QR Code Expiration Time<br>[website]           | 3600<br>Seconds.                 |   |
| Check Status Frequency<br>[website]            | 5<br>Seconds.                    |   |
| Max Status Requests<br>[website]               | 0<br>Set 0 to disable the limit. |   |
| Payment From Applicable Countries<br>[website] | All Allowed Countries            | ¥ |

Figure 67: WeChat Pay Settings - Use Default Merchant ID as "Yes"

O WeChat Pay

| 🔆 WeChat Pay                                   |                                                  |    |  |
|------------------------------------------------|--------------------------------------------------|----|--|
| Enabled<br>[store view]                        | Yes                                              | *  |  |
| Sort Order<br>[store view]                     | 70                                               |    |  |
| Title<br>[store view]                          | Cybersource WeChat Pay                           |    |  |
| Use Default Merchant ID<br>[website]           | No                                               | *  |  |
| Merchant ID<br>[website]                       |                                                  |    |  |
| Transaction Key                                | Use this Merchant ID for WeChat Pay transactions |    |  |
| [website]                                      |                                                  |    |  |
| QR Code Expiration Time<br>[website]           | 3600                                             |    |  |
|                                                | Seconds.                                         |    |  |
| Check Status Frequency<br>[website]            | 5                                                |    |  |
|                                                | Seconds.                                         |    |  |
| Max Status Requests<br>[Website]               | 0                                                |    |  |
|                                                | Set 0 to disable the limit.                      |    |  |
| Payment From Applicable Countries<br>[website] | All Allowed Countries                            | *  |  |
| Payment From Specific Countries                |                                                  |    |  |
| [website]                                      | Afghanistan                                      |    |  |
|                                                | Algeria                                          |    |  |
|                                                | American Samoa                                   |    |  |
|                                                | Andorra                                          |    |  |
|                                                | Angola                                           |    |  |
|                                                | Angulla                                          |    |  |
|                                                | Antarctica                                       |    |  |
|                                                | Antigua & Barbuda                                | •  |  |
|                                                | Argentina                                        | 11 |  |
| Success/Failure Message Delay                  | 3                                                |    |  |
| [vacrone]                                      | Seconds.                                         |    |  |
| Check Status query Simulated                   | Cettled                                          | -  |  |
| Response<br>[store view]                       | For test mode only.                              | •  |  |

### Figure 68: WeChat Pay Settings - Use Default Merchant ID as "No"

| Section             | Description                                                    |
|---------------------|----------------------------------------------------------------|
| Enabled             | This setting activates or deactivates the module               |
| Sort Order          | Change the default payment method sort order.                  |
| Title               | Required. Your Cybersource Merchant ID                         |
| Use Default         | By default, the Merchant ID given in Web Service Configuration |
| Merchant ID (set to | under General Settings will be used.                           |
| "Yes")              |                                                                |

| Section             | Description                                                       |
|---------------------|-------------------------------------------------------------------|
| Use Default         | Merchant ID and Transaction key needs to be entered               |
| Merchant ID (set to |                                                                   |
| "No")               |                                                                   |
| QR Code Expiration  | Set a lifetime of WeChat pay QR code.                             |
| Time                |                                                                   |
| Check Status        | Set an interval between transaction status checks.                |
| Frequency           |                                                                   |
| Max Status Requests | Set a limit of transaction status checks.                         |
| Payment from        | If 'Payment from Applicable Countries' option is set to 'Specific |
| Applicable          | Countries' this allows to select them                             |
| Countries           |                                                                   |
| Payment from        | This is a multi-select box allowing the store owner to specify    |
| Specific Countries  | countries that will be allowed to use this payment method         |
| Success/Failure     | Specify a delay between transaction check and redirection to the  |
| Message Delay       | result                                                            |
|                     | page.                                                             |
| Check Status query  | For testing mode only. Select a simulated Status Check response   |
| Simulated Response  | code                                                              |

Table 27: WeChatPay Settings Notes

## 4.10 Taxes

Cybersource offers a tax calculation service that will calculate taxes to be charged on orders. To do this, there are settings that must be configured to receive accurate results from Cybersource.

Please note that this service must be enabled by your Cybersource representative before use. This includes activation for sandbox use as well as production use.

**Note:** Prior to Tax Calculation configuration, one must configure SOAP Web Service. See Section 3.2 for detailed information on how to do so.

To use the Tax Service, your site will need to have the following features configured:

- Product Tax Class codes
- Cybersource Tax Services settings
- Adobe Commerce Tax Settings

## 4.10.1 . Product Tax Classes

Each product in Adobe Commerce has a setting for Tax Class. This setting helps describe what the product is and how it should be taxed. Contact your Cybersource representative for a list of available Product Tax Class ID's and contact your tax consultant for advice on which Product Tax Class IDs you should use for the products you sell. Once you have that list, you can add them to Adobe Commerce.

To Configure Tax Classes, login to the Adobe Commerce Admin section of your site, navigate to Stores > Tax Classes

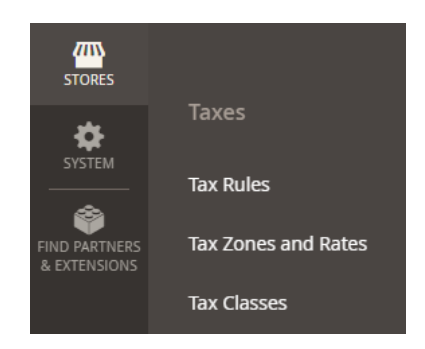

Figure 69: Tax Classes Settings

Create a new Tax Class entry for each Tax Class ID provided by your Cybersource representative. Enter the 'Tax Class Code' that was provided by Cybersource and select 'Product' for the Tax Class Type setting. Tax Class Q #2 Visa\_ga •

|           |                              | ← Back | Reset | Save |
|-----------|------------------------------|--------|-------|------|
| Tax Class |                              |        |       |      |
|           | Tax Class Code *             |        |       |      |
|           | Tax Class Type *     Product |        |       |      |

Figure 70: Creating a new Tax Class

Once you have all the Tax Classes entered that you will use for your products, you can configure your products to use them.

The Tax Class setting can be found inside each product record. Use the dropdown control to select an appropriate Tax Class and save the product record.

| \$<br>SALES                                   | Store View: | All Store Views 🔻              | 0                            | ← Back | Add Attribute | Save |
|-----------------------------------------------|-------------|--------------------------------|------------------------------|--------|---------------|------|
| CATALOG                                       |             |                                |                              |        |               |      |
| <b>STOMERS</b>                                |             | Enable Product<br>[website]    | Yes                          |        |               |      |
|                                               |             | Attribute Set                  | Bag                          |        | •             |      |
| DNTENT                                        |             | Product Name *<br>[store view] | Joust Duffle Bag             |        |               |      |
| PORTS                                         |             | SKU *<br>[global]              | 24-MB01                      |        |               |      |
|                                               |             | Price *<br>[website]           | \$ 34.00<br>Advanced Pricing |        |               |      |
| кутем<br>———————————————————————————————————— |             | Tax Class<br>[website]         | Taxable Goods 🔹              |        |               |      |
| PARTNERS<br>TENSIONS                          |             | Quantity<br>[global]           | 100<br>Advanced Inventory    |        |               |      |

Figure 71: Updating Tax Class settings on a product

## 4.10.2 . Cybersource Tax Services Settings

This section contains options to configure Cybersource Tax Services.

To Configure Tax Services, login to the Adobe Commerce Admin section of your site, navigate to Stores > Configuration > Sales > Tax

| Cybersource Tax Service                              |                      |   |                    |
|------------------------------------------------------|----------------------|---|--------------------|
| Tax Calculation<br>[website]                         | Yes                  | • |                    |
| Nexus regions<br>[website]                           | Nunavut              | * | ✓ Use system value |
|                                                      | Ontario              |   |                    |
|                                                      | Prince Edward Island |   |                    |
|                                                      | Quebec               |   |                    |
|                                                      | Saskatchewan         |   |                    |
|                                                      | Yukon Territory      |   |                    |
|                                                      | United States        |   |                    |
|                                                      | Alabama              |   |                    |
|                                                      | Alaska               |   |                    |
|                                                      | American Samoa       |   |                    |
|                                                      |                      |   |                    |
| Customer countries to calculate Tax for<br>[website] |                      | - | Use system value   |
|                                                      |                      |   |                    |
|                                                      |                      |   |                    |
|                                                      |                      |   |                    |
|                                                      |                      |   |                    |
|                                                      | Bangladesh           |   |                    |
|                                                      | Barbados             |   |                    |
|                                                      |                      |   |                    |
|                                                      |                      |   |                    |
|                                                      | Belize               |   |                    |
|                                                      |                      |   |                    |
| Customer Tax classes to exclude from Tax calculation (percise) | Retail Customer | Use system value   |
|----------------------------------------------------------------|-----------------|--------------------|
|                                                                |                 |                    |
|                                                                |                 |                    |
| [website]                                                      |                 | Use system value   |
| Ship From Postcode<br>[website]                                |                 | ✓ Use system value |
| Ship From Country<br>[website]                                 | Please Select   | ▼ Use system value |
| Ship From Region<br>[website]                                  |                 | ▼ Use system value |
| Acceptance City<br>[website]                                   |                 | Use system value   |
| Acceptance Postcode<br>[website]                               |                 | Use system value   |
| Acceptance Country<br>[website]                                | Please Select   | v Use system value |
| Acceptance Region [websile]                                    |                 | ▼ Use system value |
|                                                                |                 |                    |
| Origin City<br>[website]                                       |                 | ☑ Use system value |
| Origin Postcode<br>[website]                                   |                 | Use system value   |
| Origin Country<br>[website]P                                   | lease Select    | Use system value   |
| Origin Region<br>[website]                                     | v               | Use system value   |
| Merchant VAT<br>[websike]                                      |                 | Use system value   |

Figure 72: Tax Service Settings

| Section              | Description                                                       |
|----------------------|-------------------------------------------------------------------|
| Tax Calculation      | This setting activates or deactivates the module Cybersource Tax  |
|                      | Services.                                                         |
| Nexus Regions        | U.S. and Canadian merchants have nexus in states or provinces in  |
|                      | which they have some form of physical presence.                   |
| Customer countries   | Tax Services will be run for customer Shipping Addresses that are |
| to calculate Tax for | within the countries set here.                                    |
| Customer Tax classes | Tax module that allows specifying customer tax classes that are   |
| to exclude from Tax  | excluded from tax calculation                                     |
| calculation          |                                                                   |
| Ship from City       | The City orders are shipped from                                  |
| Ship from Postcode   | The Postcode where orders are shipped from                        |
| Ship from Country    | The Country where orders are shipped from                         |
| Ship from Region     | The Region where orders are shipped from                          |
| Acceptance City      | This is the place of business where you accept/approve the        |
|                      | customer's order, there by becoming contractually obligated to    |
|                      | make the sale                                                     |
| Acceptance Postcode  | This is the place of business where you accept/approve the        |
|                      | customer's order, there by becoming contractually obligated to    |
|                      | make the sale                                                     |

| Section                              | Description                                                    |  |
|--------------------------------------|----------------------------------------------------------------|--|
| Acceptance Country                   | This is the place of business where you accept/approve the     |  |
|                                      | customer's order, there by becoming contractually obligated to |  |
|                                      | make the sale                                                  |  |
| Acceptance Region                    | This is the place of business where you accept/approve the     |  |
|                                      | customer's order, there by becoming contractually obligated to |  |
|                                      | make the sale                                                  |  |
| Origin City                          | Point of Origin City                                           |  |
| Origin Postcode                      | Point of Origin Postcode                                       |  |
| Origin Country                       | Point of Origin Country                                        |  |
| Origin Region                        | Point of Origin Region                                         |  |
| Merchant VAT                         | Referred to as the Merchant VAT Seller Registration Number     |  |
| Table 28: Tax Service Settings Notes |                                                                |  |

It is also possible to have taxes calculated for shipping rates. In many cases, if your site is offering dynamic shipping rates from a carrier, taxes may be included in the quoted shipping costs provided by the carrier and presented to the customer. However, if you offer a flat rate shipping charge, you may wish to add taxes to that flat rate.

To do so you would navigate to Stores > Configuration > Sales > Tax

| Tax Classes                                                                         |                                                                                                    |                  |
|-------------------------------------------------------------------------------------|----------------------------------------------------------------------------------------------------|------------------|
| You can manage customer and product tax classes at Stores->Tax Rules->Add New Tax R | kule->Additional Settings                                                                                                    |                  |
| Tax Class for Shipping<br>[store view]                                              | Nane 👻                                                                                                    | Use system value |
| Tax Class for Gift Options<br>[Vebsite]                                             | None *                                                                                                    | ]                |
| Default Tax Class for Product<br>[global]                                           | Taxable Goods 💌                                                                                                    | Use system value |
| Default Tax Class for Customer<br>[global]                                          | Retail Customer 🔹                                                                                                    | Use system value |
| Calculation Settings                                                                |                                                                                                    |                  |
| Tax Calculation Method Based On<br>[website]                                        | Total v                                                                                                    | Use system value |
| Tax Calculation Based On<br>[website]                                               | Shipping Address 🔹                                                                                                    | Use system value |
| Catalog Prices<br>[vebsite]                                                         | Excluding Tax                                                                                                    | Use system value |
| Shipping Prices<br>[vectore]                                                        | This sets whether catalog prices entered from Magento Admin include tax.           Exclusion; Tax         v           This sets whether shipping amounts entered from Magento Admin or obtained from gateways include tax. | Use system value |
| Apply Customer Tax<br>[website]                                                     | After Discount                                                                                                    | Use system value |
| Apply Discount On Prices<br>[unbuild]                                               | Excluding Tax w<br>w Warning To apply the discourt on prices including tax and apply the tax after discourt, set Catalog Prices to "including Tax".                                                                        | Use system value |
| Apply Tax On<br>[vestoie]                                                           | Custom price if available                                                                                                    | Use system value |
| Enable Cross Border Trade<br>[vebsite]                                              | No v                                                                                                    |                  |
|                                                                                     | when delang price includes lab, enable this setting to include price no motiler what the customer's tax rate.                                                                                                    |                  |

Figure 73: Adobe Commerce settings for charging tax on shipping rates

| Section                | Description                                                       |
|------------------------|-------------------------------------------------------------------|
| Tax Class for Shipping | This is a product tax code that should reference taxes applied to |
|                        | shipping services.                                                |

| Section         | Description                                                        |
|-----------------|--------------------------------------------------------------------|
| Shipping Prices | Excluding Tax – shipping rates offered need to have taxes added to |
|                 | them                                                               |
|                 | Including Tax – shipping rates offered have taxes included already |
|                 | so no taxes will be applied through the Cybersource tax service.   |

Table 29: Adobe Commerce Shipping Rates Tax Settings Notes

# 4.11 Transactional Emails

When an order is flagged for Decision Manager Review, the customer is not informed that their transaction has not been fully accepted. If a manual review leads to a rejection of the transaction, the customer will be informed that their order is no longer active. The email sent to the customer in that case can be configured in DM Fail Transaction under the Email Templates. (Refer Figure 75).

To navigate to DM Fail Transaction, follow the below mentioned steps:

Once successfully logged into Adobe Commerce Admin, from the left panel select MARKETING > Email Templates > DM Fail Transaction.

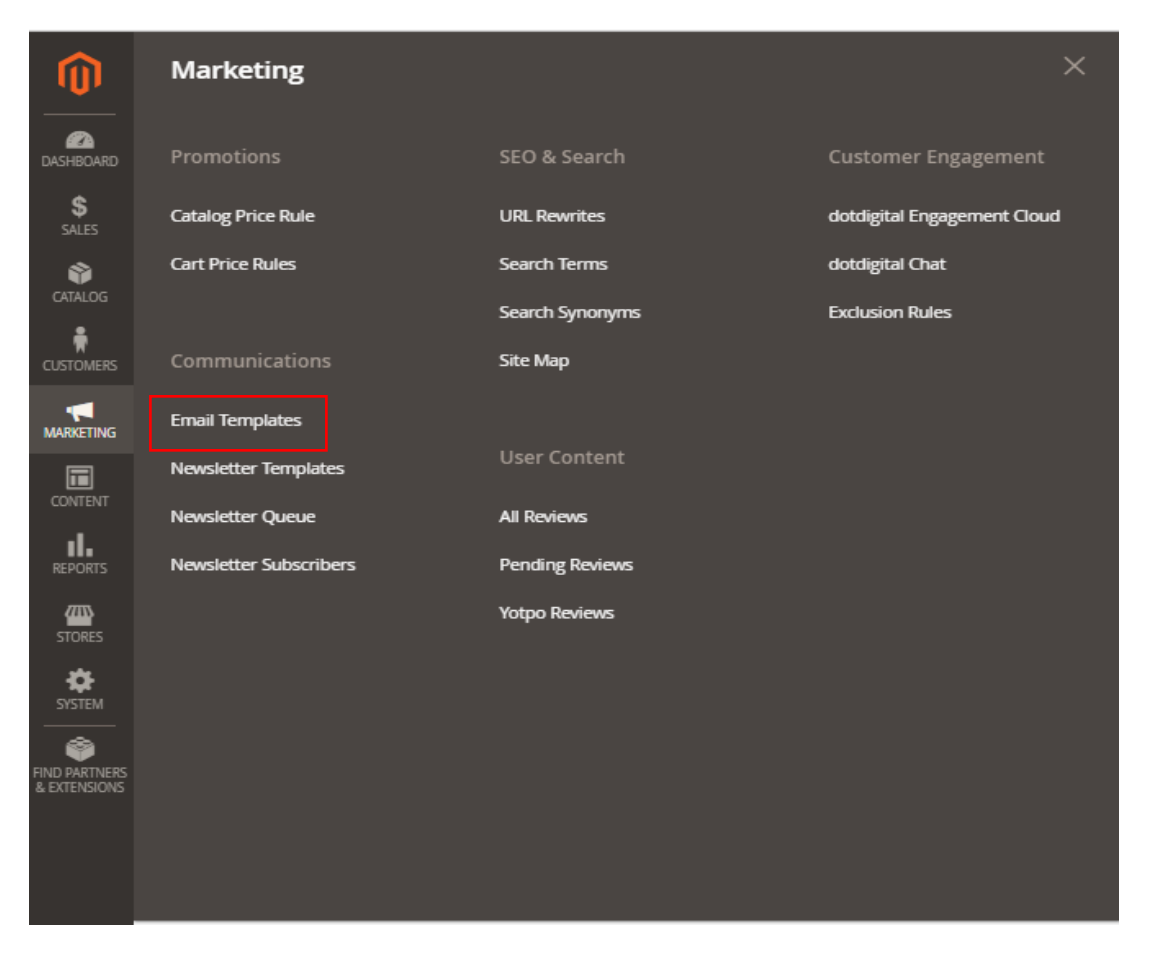

Figure 74: Adobe Commerce Admin: Email Templates

| Search Reset Filter | 3 records found            |                         |                         | 20 v per page                                                                              | 1 of          | f1      |
|---------------------|----------------------------|-------------------------|-------------------------|--------------------------------------------------------------------------------------------|---------------|---------|
| ID                  | Template                   | Added                   | Updated                 | Subject                                                                                    | Template Type | Action  |
|                     |                            | From 📰<br>To            | From the form           |                                                                                            | v             |         |
| 1                   | New Pickup Order           | May 1, 2020, 2:03:06 PM | May 1, 2020, 2:03:06 PM | {{trans "Your %store_name order confirmation" store_name=\$store.getFrontendName()}}       | HTML          | Preview |
| 2                   | New Pickup Order For Guest | May 1, 2020, 2:03:06 PM | May 1, 2020, 2:03:06 PM | {{trans "Your %store_name order confirmation" store_name=\$store.getFrontendName()}}       | HTML          | Preview |
| 3                   | DM Fail Transaction        | May 6, 2020, 3:10:30 PM | May 6, 2020, 3:10:30 PM | {{trans "your %store_name order has been cancelled" store_name=\$store.getFrontendName()}} | HTML          | Preview |

Figure 75: Adobe Commerce Admin: DM Fail Transaction

## 4.12 Cron Settings

This section provides options to configure Cron settings for group:dm.

Stores > Configuration > Advanced > System > Cron (Scheduled Tasks) > Cron configuration options for group: dm

| <ul> <li>Cron configuration optio</li> </ul> | ns for group: dm |                    |
|----------------------------------------------|------------------|--------------------|
| Generate Schedules Every<br>[global]         | 1                | ✓ Use system value |
| Schedule Ahead for<br>[global]               | 4                | ☑ Use system value |
| Missed if Not Run Within<br>[global]         | 2                | ✓ Use system value |
| History Cleanup Every<br>[global]            | 10               | ✓ Use system value |
| Success History Lifetime<br>[global]         | 60               | ✓ Use system value |
| Failure History Lifetime<br>[global]         | 600              | ☑ Use system value |
| Use Separate Process<br>[global]             | Yes 🔻            | ✓ Use system value |

Figure 76: Adobe Commerce Admin: Cron Panel

## 5 Payment UX

The Secure Acceptance Web/Mobile payment method can be configured in two ways:

• Using the Iframe mode is a way to accept payments using a hosted payment page in a way that does not require the customer to leave the checkout page.

• Using a traditional redirect method where the customer is redirected to a hosted Cybersource webpage containing the same payment web form.

# 5.1 Using Iframe Mode

When the module is configured for Iframe mode, the payment screen looks like Figure 78. The advantage of using this mode is that the customer never leaves the merchant's website.

### ⊘ Hosted Checkout Profile

| Profile Id<br>[website]                        |                                                                                                    |
|------------------------------------------------|----------------------------------------------------------------------------------------------------|
| Access Key<br>[website]                        |                                                                                                    |
| Secret Key<br>[website]                        |                                                                                                    |
| Use Iframe<br>[website]                        | Yes 💌                                                                                                    |
| Enable Iframe "sandbox" Attribute<br>[website] | Yes 🔻                                                                                                    |
|                                                | Disable this if payer authentication is enabled for current<br>Secure Acceptance Hosted Checkout profile |

Figure 77: Secure Acceptance Web/Mobile configuration in iframe mode

|               | AMA                                                                                              | ×             |
|---------------|--------------------------------------------------------------------------------------------------|---------------|
| Shi           | Payment Details a                                                                                |               |
|               | Card selected. <u>Change payment method</u> * Required field<br>Card Type *                      |               |
| Paymei        | Visa     O     Mastercard                                                                        |               |
|               | Cathlest Amex                                                                                    | nary          |
| PayPal        | Card Number 1                                                                                    | \$22.00       |
|               |                                                                                                  | \$5.00        |
| O CyberSou    | Expiration Date *                                                                                |               |
| expires. 0472 |                                                                                                  | \$27.00       |
| CyberSou      | CVN *<br>This code is a three or four diait number printed on the back or front of credit cards. | ~             |
| expires: 04/2 |                                                                                                  | \$22.00       |
| CyberSou      |                                                                                                  |               |
| expires: 04/2 | Finish                                                                                           |               |
|               |                                                                                                  | ~             |
| CyberSou      |                                                                                                  |               |
| expires: 01/2 |                                                                                                  |               |
| Select :      |                                                                                                  | Ø             |
| Select        |                                                                                                  |               |
|               | ypersource Payral credit seeterms                                                                | kway          |
|               | Calder, Michig                                                                                   | an 49628-7978 |

Figure 78: Secure Acceptance Payment Form in Iframe Checkout Mode

# 5.2 Using Redirect Mode

When the module is configured for Redirect mode, the customer is redirected to a Cybersource URL to complete the payment step.

Once the customer has completed payment, they are redirected back to the merchants' website.

#### I Hosted Checkout Profile

| Profile Id<br>[website] |       |  |
|-------------------------|-------|--|
| Access Key<br>[website] |       |  |
| Secret Key<br>[website] | ••••• |  |
| Use Iframe<br>[website] | No    |  |

O Payer Authentication Profile

#### Figure 79: Secure Acceptance Web/Mobile configuration in redirect mode

| Payment                                                       | Review                           | Receipt |
|---------------------------------------------------------------|----------------------------------|---------|
| Payment Details                                               | A Your Order                     |         |
| Card Type *  VISA Visa Visa Maste Osciver Amex Osciver Discov | * Required field<br>rcard<br>ver | \$23.81 |
| Card Number *                                                 | or front of credit               |         |
|                                                               | Next                             |         |
| Cancel Order                                                  |                                  |         |

Figure 80: Secure Acceptance Checkout Page in redirect mode

## 5.3 Tokens

When a logged in customer uses the checkout on your site, their card data could be stored in a secured Cybersource datacenter. Once saved, a lookup value called a Token is provided to the merchant through this module and is stored against the Customer record. When a returning customer uses your checkout, they can opt to use a previously used card and thereby avoid having to rekey their card data.

When a token is used, the customer is still redirected either through an Iframe or through a full browser redirect action to the Cybersource Hosted Payment page for payment confirmation. When a customer selects to checkout as a guest, the token system is not used.

## 5.3.1 Saving a Card

To save the card, log in or register a new customer account and select 'Save for later use' check box during checkout process. Once the order is placed, card information will be securely saved on Cybersource.

| ۲ | Cyberource Credit Card                                                                     |
|---|--------------------------------------------------------------------------------------------|
|   | My billing and shipping address are the same                                               |
|   | Veronica Costello                                                                          |
|   | 6146 Honey Bluff Parkway                                                                   |
|   | Calder, Michigan 49628-7978                                                                |
|   | United States                                                                              |
|   | (555) 229-3326                                                                             |
|   |                                                                                            |
|   | Credit Card Number *  Expiration Date *  Card Verification Number *  3 Save for later use. |
|   |                                                                                            |

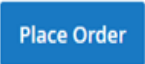

#### Figure 81: Saving the card information for later use.

## 5.3.2 Adobe Commerce Tokens

Logged in customers can remove their tokens at any time. To do so, they would visit the "My Account" section of Adobe Commerce and select the 'Stored Payment Methods' menu item.

Use the Delete links beside any stored tokens to remove previously stored tokens

# 5.3.3 Paying with Tokens

To pay the order with previously stored card just select it from the list on a top of 'Billing and review' checkout step:

| CyberSource Stored Cards - VISA ending 1005 ( expires: 04/20) | )24)        |
|---------------------------------------------------------------|-------------|
| CVV *                                                         |             |
|                                                               |             |
|                                                               | Place Order |

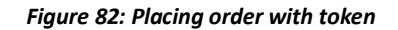

## 5.4 Apple Pay

This section provides step by step procedure for Apple pay checkout at front store.

The Payment method while reviewing the order should be chosen as Apple Pay.

| 💟 LUMA                                       |
|----------------------------------------------|
| Shipping Review & Payments                   |
| Payment Method                               |
| CyberSource PayPal What is PayPal?           |
| Check / Money order                          |
| Cyberource Credit Card                       |
| OyberSource EOheck                           |
| <ul> <li>CyberSource Kama</li> </ul>         |
| CyberSource Visa Chedout                     |
| • AppiePay                                   |
| My billing and shipping address are the same |
| Shwetha V                                    |
| 1295 Charleston Road                         |
| sourcen vee, canoma M20<br>Linited States    |
| 1234567432                                   |
|                                              |

Figure 83: Payment method selection

Apple Pay window will pop up requesting fingerprint (Touch ID) authentication. Optionally you may select one of your saved cards.

| 🛾 Mail 🗢         | 10:46 PM                                                            |                                                      | 6 79% 💻           |
|------------------|---------------------------------------------------------------------|------------------------------------------------------|-------------------|
|                  | CyberSource PayPal Credit See terms                                 | Order<br>Summary                                     |                   |
| PoyPol           | Cybersource Paypal (**test) What is PayPal?                         | Cart Subtotal<br>Shipping<br>Free Shipping -<br>Free | \$59.00<br>\$0.00 |
| CyberSour        | < Back Choose Card                                                  | Edit                                                 | \$7.67 ~          |
| • ApplePay       | SELECT A CARD                                                       |                                                      | \$66.67           |
| My billi         | Blue Cash Everyday(SM)                                              |                                                      | \$59.00           |
| Alex P<br>100 Ma | MasterCard Rewards Card                                             |                                                      | ~                 |
| Canada<br>416779 | Visa Test Card                                                      | ~                                                    | 1                 |
| d Pay            | SELECT A BILLING ADDRESS                                            |                                                      |                   |
| -                | Alex Povolotski's Home<br>28 Schilling Crt Whitby ON L1N 8X7 Canada | ~                                                    |                   |
| CyberSour        | Enter New Billing Address                                           |                                                      | 1n8x7             |
| Check / Mo       |                                                                     |                                                      |                   |
| CyberSour        |                                                                     |                                                      | 1                 |
| CyberSour        |                                                                     |                                                      |                   |
| Apply Disco      | ount Code 🗸                                                         |                                                      |                   |
|                  |                                                                     |                                                      |                   |
|                  |                                                                     |                                                      |                   |
|                  |                                                                     |                                                      |                   |
|                  |                                                                     |                                                      |                   |

Figure 84: Card selection (optional)

| 🛾 Mail 🔶            | 10:46 PM                                                          |                  | 6 79% 🔳  |
|---------------------|-------------------------------------------------------------------|------------------|----------|
|                     |                                                                   |                  |          |
| CyberSou            | irce PayPal Credit See terms                                      | Summary          |          |
|                     |                                                                   | Cart Subtotal    | \$59.00  |
| Cybersou            | rce Paypal (**test) What is PayPal?                               | Shipping         | \$0.00   |
|                     |                                                                   | Free Shipping -  |          |
| ⊖ CyberSour €Pay    | Sandbox                                                           | Cancel           | \$7.67 ~ |
| • ApplePay          | BLUE CASH EVERYDAY(SM) (++++ 13<br>28 SCHILLING CRT WHITBY ON L1N | 62) > 8X7 CANADA | \$66.67  |
| 🗹 My billi          |                                                                   |                  | \$59.00  |
| Alex P              |                                                                   |                  |          |
| 100 Ma              |                                                                   |                  | ~        |
| Torontc             |                                                                   |                  |          |
| 416779              |                                                                   |                  |          |
|                     |                                                                   |                  | Ø        |
| € Pay               |                                                                   |                  |          |
|                     |                                                                   |                  |          |
| O CyberSour         |                                                                   |                  | 1n8x7    |
|                     |                                                                   |                  |          |
| Check / Mc          |                                                                   |                  |          |
|                     | PAY DEFAULT STORE NAME                                            | US\$66.67        |          |
| O CyberSour         |                                                                   |                  | Þ        |
| 0.00                | $\bigcirc$                                                        |                  |          |
| CyberSour           | Processing                                                        |                  | e        |
| Apply Discount Code | ~                                                                 |                  |          |
|                     |                                                                   |                  |          |
|                     |                                                                   |                  |          |
|                     |                                                                   |                  |          |
|                     |                                                                   |                  |          |
|                     | Copyright © 2013-2017 Magento, Inc. All                           | rights reserved. |          |
|                     |                                                                   |                  |          |

Figure 85: Apple Pay interaction with Touch ID device

Now you should see order success page. Verify the Transaction details in Cybersource Enterprise Business Center.

# 5.5 Multi-shipping feature

The plugin supports multi-shipping feature only for Registered User when the orders placed with Stored Credit Cards.

# 5.6 Node Implementation

In the plugin, we are not supporting the multiple nodes implementation.

# 6 Administration Use

The Secure Acceptance Web/Mobile and Silent Order POST payment methods can be configured with two different payment modes.

- 1. Authorize transactions performed on the site while in this mode are Authorized only. This only reserves funds and guarantees that later, the merchant can Capture funds up to the reserved amount. Capturing funds is done by preparing a Adobe Commerce Invoice.
- 2. Authorize and Capture–transactions performed in this mode are both Authorized and Captured at the same time.

# 6.1 Capturing Funds for Authorized Transactions

While in Authorize mode (see Section 2), the system will create an Order record, but it will not create an invoice. Capturing funds for Authorized transactions is done implicitly when you prepare an invoice.

To prepare an invoice, after logged into the administration section of your Adobe Commerce website, to create new Invoice navigate to the following screen:

| #000001630  |        |                                                              |            |      |             |                        |          | 💄 admin 👻 |
|-------------|--------|--------------------------------------------------------------|------------|------|-------------|------------------------|----------|-----------|
|             | ← Back | Cancel                                                       | Send Email | Void | Hold        | Invoice                | Ship     | Reorder   |
| ORDER VIEW  |        | Order & Account Information                                  |            |      |             |                        |          |           |
| Information |        | Order # 000001630 (The order<br>confirmation email was sent) |            | Ac   | stomer Name | nation <sub>Edit</sub> | Customer |           |

Navigation: Sales > Orders > open an Order Pending invoice > Click the "Invoice" button.

Figure 86: Admin view of payment pending order featuring the Invoice Button

While preparing an invoice, each line item listed can be individually or partially invoiced by altering the quantity in Invoice column. This is how multiple invoices can be prepared for each order.

| Items to Invoice                                                                         |         |           |                 |          |               |                    |              |
|------------------------------------------------------------------------------------------|---------|-----------|-----------------|----------|---------------|--------------------|--------------|
| Product                                                                                  | Price   | Qty       | Qty to Invoice  | Subtotal | Tax<br>Amount | Discount<br>Amount | Row<br>Total |
| Radiant Tee<br>SKU: WS12-L-Orange<br>Size: L<br>Color: Orange                            | \$22.00 | Ordered 2 | 2               | \$44.00  | \$0.00        | \$0.00             | \$44.00      |
| Desiree Fitness Tee<br>SKU: WS05-M-Black<br>Size: M<br>Color: Black                      | \$24.00 | Ordered 1 | 0               | \$0.00   | \$0.00        | \$0.00             | \$0.00       |
| Gwyn Endurance Tee: "your<br>choice"<br>SKU: WS01-XS-Yellow<br>Size: XS<br>Color: Yellow | \$24.00 | Ordered 1 | 1               | \$24.00  | \$0.00        | \$0.00             | \$24.00      |
| Diva Gym Tee<br>SKU: WS11-M-Yellow<br>Size: M<br>Color: Yellow                           | \$32.00 | Ordered 1 | 0               | \$0.00   | \$0.00        | \$0.00             | \$0.00       |
|                                                                                          |         |           | Update<br>Qty's |          |               |                    |              |

Figure 87: Items to Invoice Section

To complete invoice creation and capture funds click the "Submit Invoice" button.

| Invoice Totals        |                |
|-----------------------|----------------|
| Subtotal              | \$152.00       |
| Grand Total<br>Amount | \$152.00       |
| Capture Online 🔻      |                |
| Append Comments       |                |
| Email Copy of Invoice |                |
|                       | Submit Invoice |

Figure 88: Submit Invoice Button

# 6.2 Canceling Authorized Transactions

To cancel the transaction that has been Authorized but not Captured (an invoice has not yet been created for the order), open the order and select the Cancel or Void button on the order.

The main difference between Cancel and Void operation is that cancelling will close the order after Authorization reversal while voiding will let you to create the offline invoice later.

|        |        |                |            |              | Q 🔎       | 💄 admin 👻  |
|--------|--------|----------------|------------|--------------|-----------|------------|
| ← Back | Cancel | Send Email     | Void Hold  | Invoice      | Ship      | Reorder    |
|        |        | <b>T</b> Filte | ers 💿 Defa | ult View 👻 🔅 | Columns 👻 | 📩 Export 👻 |

Figure 89: Cancel and Void order buttons

# 6.3 Refunding a Captured Order

To refund an order that has been captured, a Credit Memo must be created. Please note that there are two types of Credit Memos: Offline Refunds and Online Refunds.

- Offline refunds can be created from the main Order view page, but no funds will be returned to the customer. You will need to refund the money using another way outside Adobe Commerce.
- To refund customers in a way that triggers a credit of funds to the customer's card, you must prepare a credit memo from the invoice record.

Once logged into the administration section of your Adobe Commerce website, to refund a captured order navigate as mentioned below:

Navigation: Sales > Orders > open an invoiced order > click on "Invoices" from left panel > Click the "View" button

| ORDER VIEW       | Search by keyword  | Q                       | Y        | Filters O Default       | View 🔹 🏟      | Columns | • ±      | Export 🔻 |
|------------------|--------------------|-------------------------|----------|-------------------------|---------------|---------|----------|----------|
| Information      | Actions 🔻          | 1 records found         |          | 20 🔻                    | per page      | <       | 1 of     | 1 >      |
| Invoices         | <b>▼</b> Invoice ↓ | Invoice Date            | Order #  | Order Date              | Bill-to Name  | Status  | Amount   | Action   |
| Credit Memos     | 000000136          | Feb 7, 2022 12:11:46 AM | 00000375 | Feb 7, 2022 12:11:46 AM | Rishik Sarkar | Paid    | \$118.00 | View     |
| create merrios   |                    |                         |          |                         |               |         |          |          |
| Shipments        |                    |                         |          |                         |               |         |          |          |
| Comments History |                    |                         |          |                         |               |         |          |          |
| Transactions     |                    |                         |          |                         |               |         |          |          |

Figure 90: Invoice Grid Showing Invoices Created for a Particular Order

Clicking "View" on an invoice will open the invoice and from there you can create an Online Refund by creating a Credit Memo from within the Invoice Record.

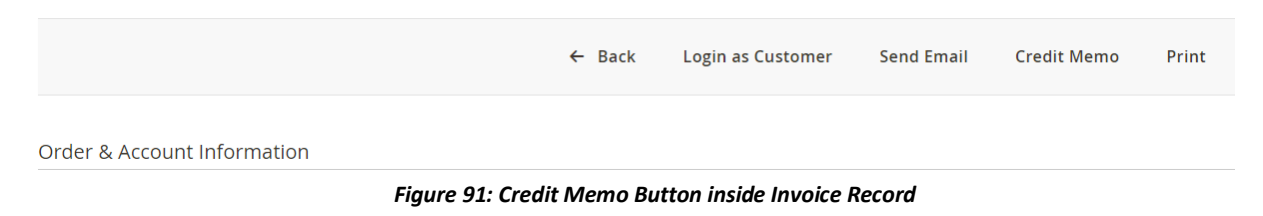

When creating a Credit Memo, you could refund all or part of an invoice. To issue a partial refund, alter the numbers in the column Qty to Refund. Do not forget to click 'Update Qty's' button.

| Items to Refund                                                     | k       |                         |                 |               |          |            |                 |           |
|---------------------------------------------------------------------|---------|-------------------------|-----------------|---------------|----------|------------|-----------------|-----------|
| Product                                                             | Price   | Qty                     | Return to Stock | Qty to Refund | Subtotal | Tax Amount | Discount Amount | Row Total |
| Aim Analog Watch<br>SKU: 24-MG04                                    | \$45.00 | Ordered 1<br>Invoiced 1 |                 | 1             | \$45.00  | \$0.00     | \$0.00          | \$45.00   |
| Endurance Watch<br>SKU: 24-MG01                                     | \$49.00 | Ordered 1<br>Invoiced 1 |                 | 1             | \$49.00  | \$0.00     | \$0.00          | \$49.00   |
| Breathe-Easy Tank<br>SKU: WT09-M-Yellow<br>Color: Yellow<br>Size: M | \$34.00 | Ordered 1<br>Invoiced 1 |                 | 1             | \$34.00  | \$0.00     | \$0.00          | \$34.00   |
| Gwyn Endurance Tee<br>SKU: WS01-S-Green<br>Color: Green<br>Size: S  | \$24.00 | Ordered 1<br>Invoiced 1 |                 | 1             | \$24.00  | \$0.00     | \$0.00          | \$24.00   |
|                                                                     |         |                         | Update Qty's    |               |          |            |                 |           |

Figure 92: Quantity to Refund Column on Items to Refund Grid

To complete the Credit Memo, click the Refund button.

| Refund Totals             |                |          |
|---------------------------|----------------|----------|
| Subtotal                  |                | \$152.00 |
| Refund Shipping           |                | 0        |
| Adjustment Refund         |                | 0        |
| Adjustment Fee            |                | 0        |
| Grand Total               |                | \$152.00 |
| Append Comments           |                |          |
| Email Copy of Credit Memo |                |          |
|                           | Refund Offline | Refund   |

Figure 93: Credit Memo Summary Section with Refund Totals

# 6.4 Creating an order in the Admin

Once logged into the administration section of your Adobe Commerce website, to create admin order navigate as mentioned below:

Sales > Orders > Click on Create New Order button > Create a new customer or continue with any existing customer

After selecting a customer or creating a new customer, you will be redirected to a screen to create a new order in the Admin (*Refer figure 94, 95 and 96*).

| Order Currency:                                                            | Please sele | ect products                     |                 | Add Se  | elected Product(s) to Order |
|----------------------------------------------------------------------------|-------------|----------------------------------|-----------------|---------|-----------------------------|
| US Dollar 🔹                                                                | Search      | Reset Filter 2048 records found  | 20 💌 per p      | oage <  | 1 of 103 >                  |
| Customer's Activities                                                      | ю 1         | Product                          | SKU             | Price   | Select Quantity             |
| Shopping Cart (1)                                                          |             |                                  |                 | From    | Any                         |
| Item         Qty         Price           Radiant         0         \$22.00 | 2048        | Luma Virtual Gift Card Configure | 243-MB09        |         |                             |
|                                                                            | 2047        | Luma Mailed Gift Card Configure  | 243-MB04        |         |                             |
| Clear Shopping Cart                                                        | 2046        | Erika Running Short Configure    | WSH12           | \$45.00 |                             |
| Wish List (8)                                                              | 2045        | Erika Running Short-32-Red       | WSH12-32-Red    | \$45.00 | ✓ 1                         |
| All Wish Lists                                                             | 2044        | Erika Running Short-32-Purple    | WSH12-32-Purple | \$45.00 | ✓ 1                         |

Figure 94: Selecting orders in admin panel

#### Address Information

| Billing Address                          | Shipping Address Same As Billing Address |
|------------------------------------------|------------------------------------------|
| Select from existing customer addresses: | Select from existing customer addresses: |
| Name Prefix                              | Name Prefix                              |
| First Name *                             | First Name *                             |
| Veronica                                 | Veronica                                 |
| Middle Name/Initial                      | Middle Name/Initial                      |
| Last Name *                              | Last Name 🔹                              |
| Costello                                 | Costello                                 |

Figure 95: Entering Billing and Shipping Addresses in admin panel

| yment wethou                                                      | Shipping Method *                      |
|-------------------------------------------------------------------|----------------------------------------|
| Use Store Credit (\$100.00 available)<br>CyberSource Stored Cards | Best Way<br>Table Rate - <b>\$0.00</b> |
| Check / Money order<br>Cyberource Credit Card                     | Click to change shipping method        |
| Credit Card Type *                                                |                                        |
| Visa 💌                                                            |                                        |
|                                                                   |                                        |
| Expiration Date *                                                 |                                        |
| Expiration Date *                                                 |                                        |
| Expiration Date *                                                 |                                        |

#### Figure 96: creating new order with Silent Order POST

**NOTE:** Cybersource PayPal is not available with create order in the Adobe Commerce Admin.

## 7 Best Security Practices

According to industry best practices, the hosting environment should enable rate limiting or implement a service that will protect against these types of attacks.

As a starting point a merchant should have their environment setup with rate limits for all web applications and additional limits for the following endpoints:

On the merchants hosting environment for the following URLs:

### • /Cybersource3ds/cca/requestToken

- Limit to 5 POST requests per session per minute
- Limit to 20 POST requests per IP per minute for unknown networks
- Limit to 500 POST requests per IP per minute for known networks

### • /Cybersource/index/loadSilentData/

- Limit to 5 POST requests per session per minute
- Limit to 20 POST requests per IP per minute for unknown networks
- Limit to 500 POST requests per IP per minute for known networks

### /Cybersource/index/placeorder/

• Limit to 5 POST requests per session per minute

- Limit to 20 POST requests per IP per minute for unknown networks
- Limit to 500 POST requests per IP per minute for known networks

These numbers are recommendations only and each environment should be monitored on a high and average traffic volume day to determine the actual values of the rate limit that will not affect the consumer experience.

As additional security measures, the following could be done:

- Implement captcha as an option during checkout (see <u>Section 4.2.7</u>).
- Modify the payment module to allow for session / IP rate limiting in Adobe Commerce web application

# 8 Appendix

# 8.1 Cybersource Documentation

The Cybersource extension utilizes services and connection methods found in the following related documentation:

- Secure Acceptance Web/Mobile http://apps.Cybersource.com/library/documentation/dev\_guides/Secure\_Acceptance\_WM/Sec ure\_Acceptance\_WM.pdf
- Secure Acceptance Silent Order POST http://apps.Cybersource.com/library/documentation/dev\_guides/Secure\_Acceptance\_SOP/Sec ure\_Acceptance\_SOP.pdf
- SOAP Toolkit API http://apps.Cybersource.com/library/documentation/dev\_guides/SOAP\_Toolkits/SOAP\_toolkits .pdf
- Credit Card Services

http://apps.Cybersource.com/library/documentation/dev\_guides/CC\_Svcs\_SO\_API/Credit\_Card s\_SO\_API.pdf

- Decision Manager
  - o Developer Guide

https://ebctest.Cybersource.com/ebctest/documentation/resource/DM\_Dev\_Guide\_SO \_API/DM\_developer\_guide\_SO\_API.pdf

• Device Fingerprinting Guide

https://ebctest.Cybersource.com/ebctest/documentation/resource/DM\_Device\_Finger print\_Guide/DecisionManagerDeviceFingerprint.pdf

Reporting Guide
 https://obstast.Cubarcourse.com/obst

https://ebctest.Cybersource.com/ebctest/documentation/resource/DM\_Report\_Guide/ DMReportingGuide.pdf

- Payment Authentication Services http://apps.Cybersource.com/library/documentation/dev\_guides/Payer\_Authentication\_SO\_AP I/Payer\_Authentication\_SO\_API.pdf
- Token Management Services http://apps.Cybersource.com/library/documentation/dev\_guides/Token\_Management/SO\_API/ TMS\_SO\_API.pdf
- Online Bank Transfer Services http://apps.Cybersource.com/library/documentation/dev\_guides/OnlineBankTransfers\_SO\_API /OnlineBankTransfers\_SO\_API.pdf
- Electronic Check Services http://apps.Cybersource.com/library/documentation/dev\_guides/EChecks\_SO\_API/Electronic\_C hecks\_SO\_API.pdf
- Klarna Services http://apps.Cybersource.com/library/documentation/dev\_guides/Klarna\_SO\_API/Klarna\_SO.pdf
- Click to Pay http://apps.Cybersource.com/library/documentation/dev\_guides/VCO\_SO\_API/Visa\_Checkout\_ SO\_API.pdf
- Apple Pay http://apps.Cybersource.com/library/documentation/dev\_guides/apple\_payments/SO\_API/App le\_Pay\_SO\_API.pdf
- Tax Calculation Service http://apps.Cybersource.com/library/documentation/dev\_guides/Tax\_SO\_API/Tax\_SO\_API.pdf
- Delivery Address Verification Services http://apps.Cybersource.com/library/documentation/dev\_guides/Verification\_Svcs\_SO\_API/Ver ification\_Svcs\_SO\_API.pdf
- Account Updater http://apps.Cybersource.com/library/documentation/dev\_guides/Account\_Updater\_UG/Account\_Updater.pdf
- Reporting Developer Guide http://apps.Cybersource.com/library/documentation/dev\_guides/Reporting\_Developers\_Guide /Reporting\_DG.pdf

# 8.2 Support

If you require support with this software, please contact <u>GlobalPartnerSolutionsCS@visa.com</u> and provide the following details:

- Summary of the issue
- Steps to reproduce the issue
- Magento Platform Version

- Cybersource Plug-in version
- Cybersource Merchant ID
- Configuration screenshots
- Mention all the themes/additional extensions installed etc
- Log files system.log , debug.log , cybs.log and exception.log : To generate logs, navigate to this path in the root directory of Magneto Magento Folder Name\var\log